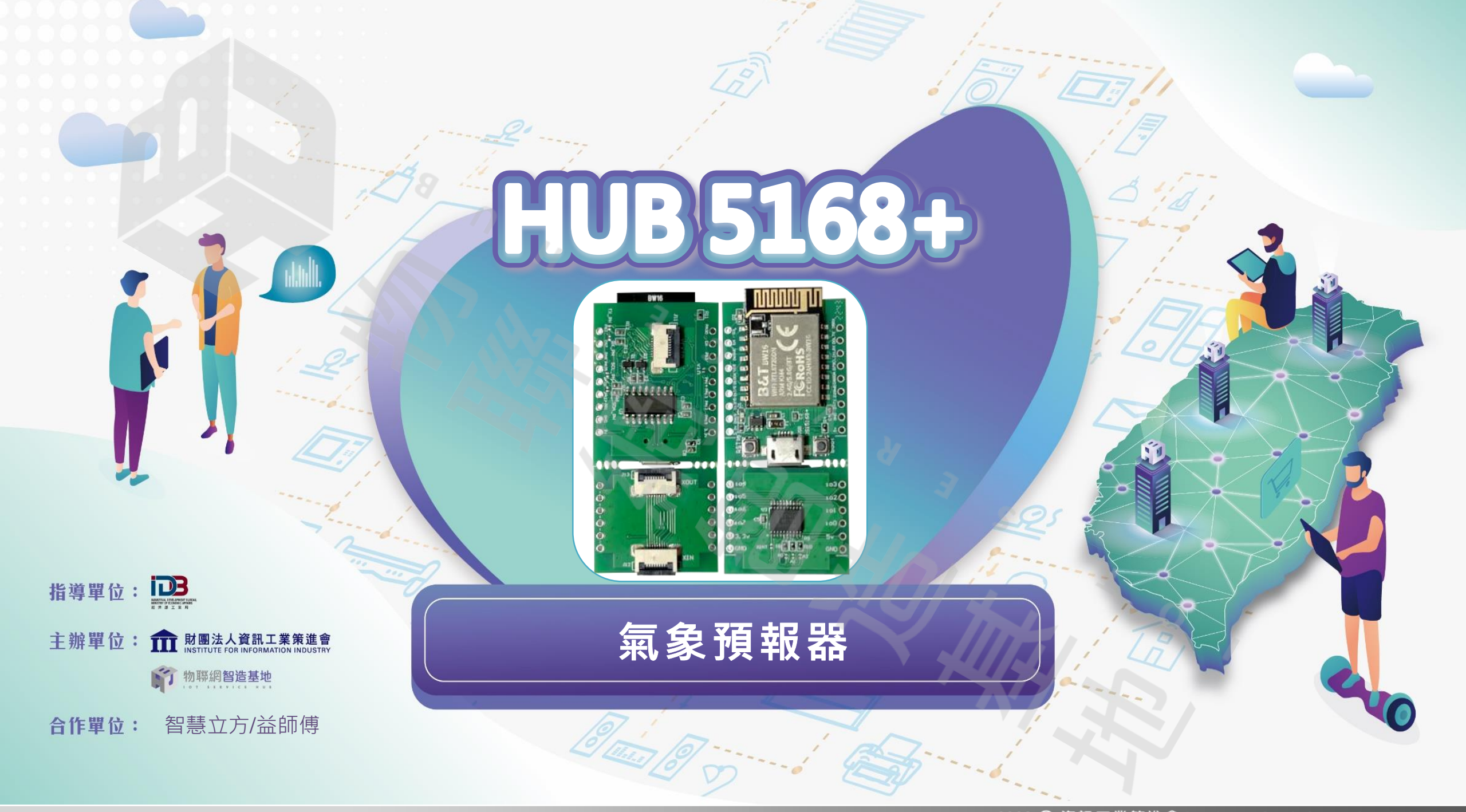

# HUB5168+ 氣象預報器 "

3:7:24 22-28 C Temp: 31 C Humi: 59%

OLED Shield 0.66\*\*inch/64X48 ACCORDENCE OF CONTRACTOR OF CONTRACTOR OF CO

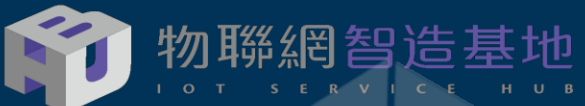

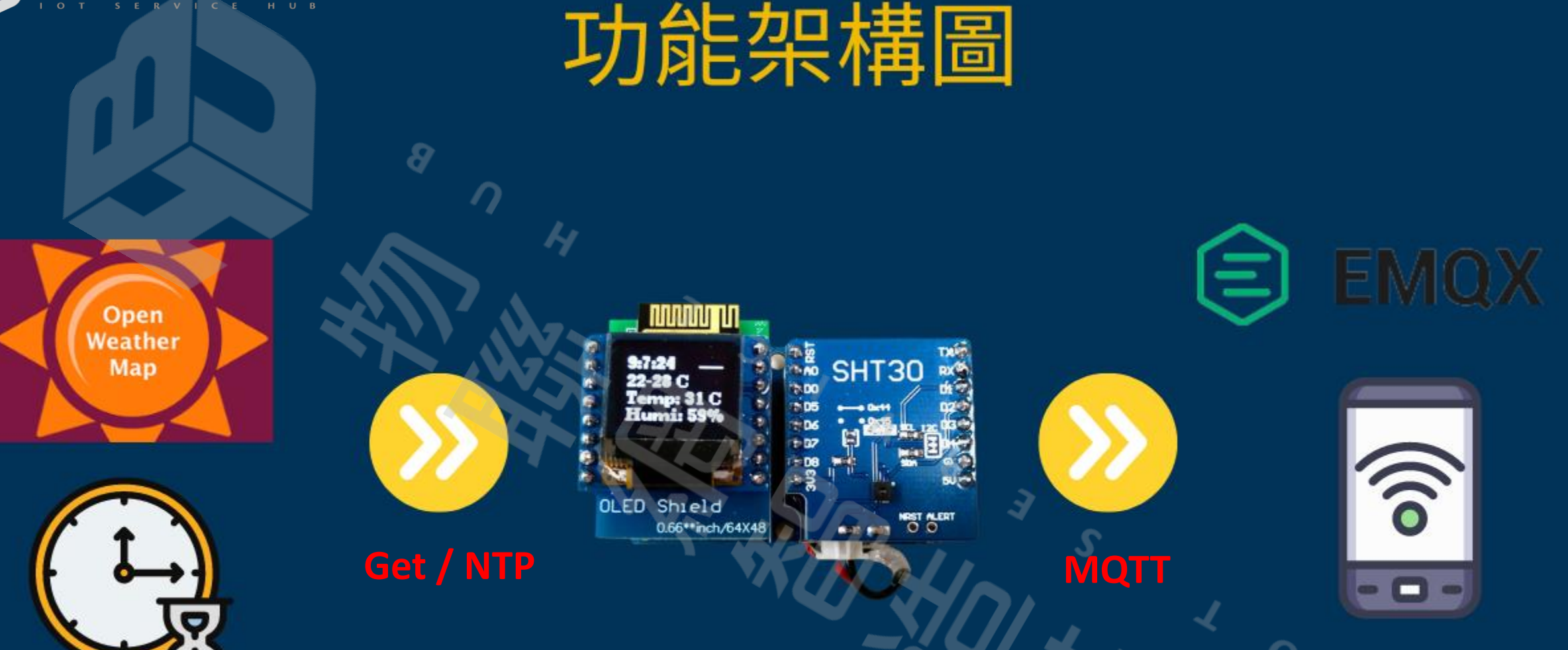

此專案目的是透過HUB 5168+結合可堆疊式電路模組SHT30溫溼度感測與SSD1306 OLED 呈現資訊,搭配充放電模組能方便使用,運用MQTT傳輸感測資料到雲端,可由手機,或是其他裝置來查詢。

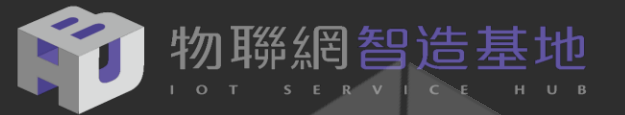

## HUB 5168+ 規格說明

型號:BW16 天線類型:IPEX連接或PCB天線 主要晶片組:RTL8720DN 電源:3.3±5%V 尺寸:24.0\*16.0\*3.0mm(LxWxH)±0.2mm WIFI無線功能

- 無線標準:IEEE 802.11 a / b / g / n
- 頻率範圍:2.412-2.484GHz&5.180-5.825GHz
- 數據速率:802.11a:6,9,12,18,24,36,48,54Mbps/802.11b:1,2,5.5,11Mbps/802.11g:6,9,12,18,24,36,48,54Mbps
- 數據速率: 802.11n: MCS0-MCS7@HT20/2.4GHz和5GHz頻段
- 數據速率: 802.11n: MCS0-MCS7@HT40/2.4GHz和5GHz頻段
- 調製技術:DSSS(DBPSK,DQPSK,CCK)/OFDM(BPSK,QPSK,16-QAM,64-QAM)
- 工作模式: AP, 站, AP/客戶端

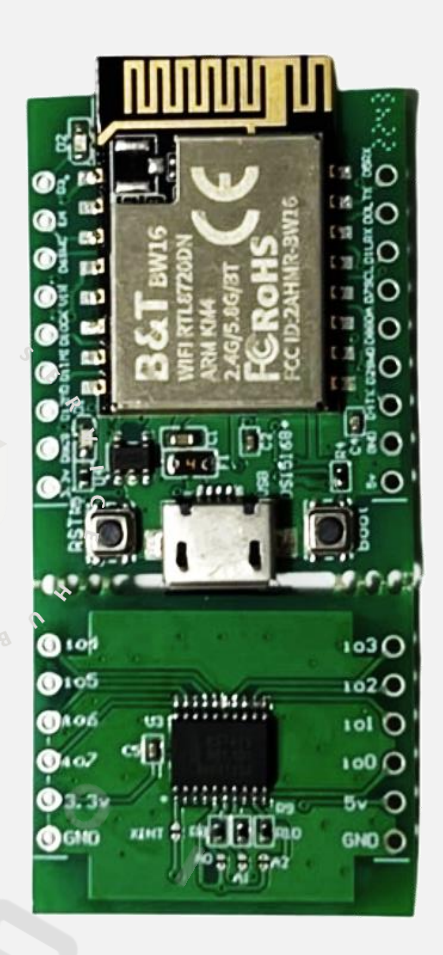

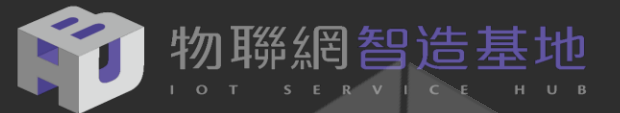

## HUB 5168+ 腳位圖

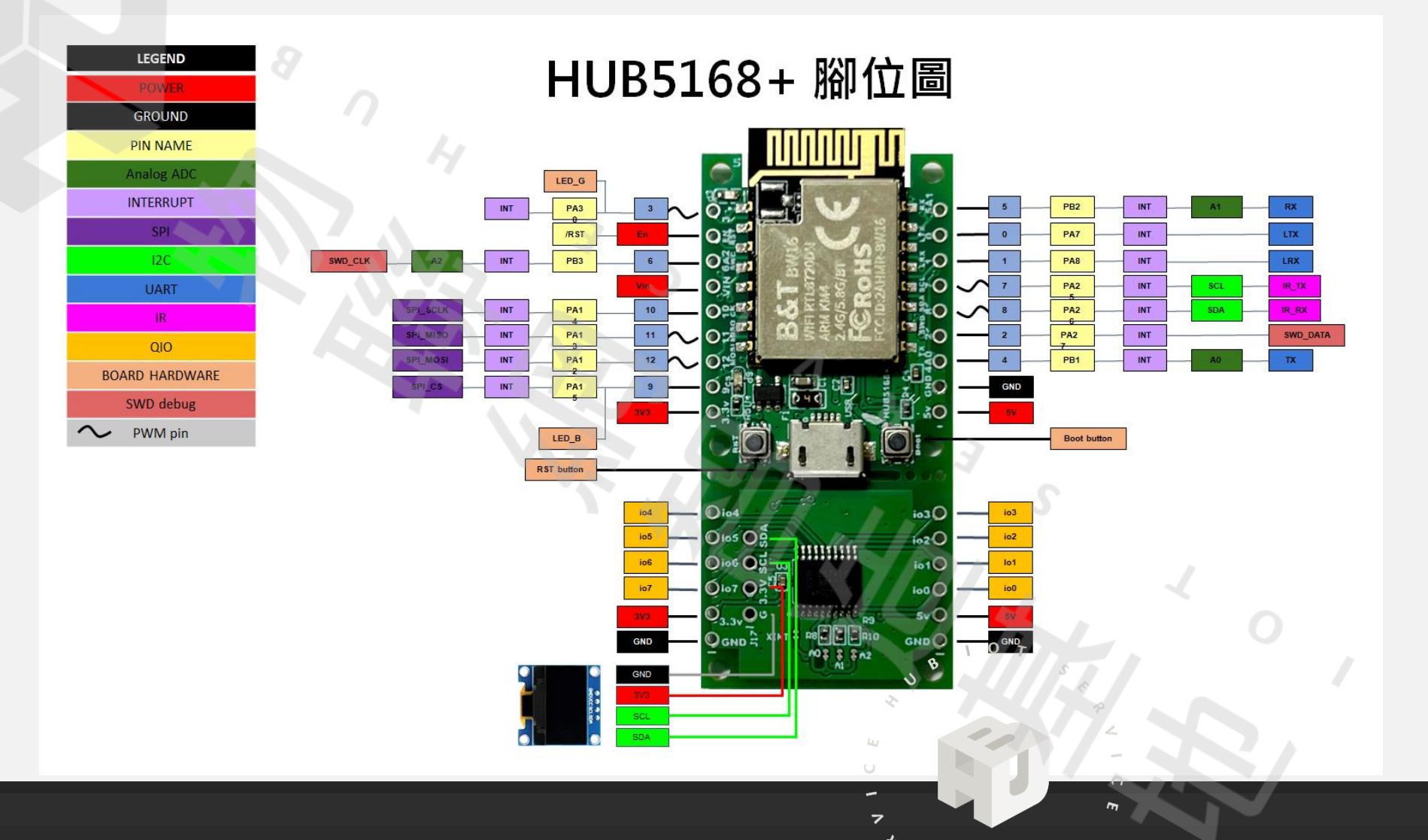

8

101

 $\langle \rangle$ 

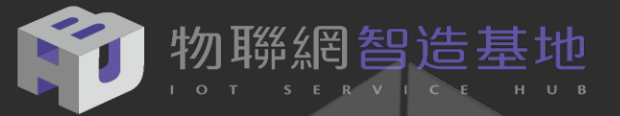

## D1 mini 32 vs TTGO mini 32

#### HUB5168+ 腳位也同 ESP32系列的 D1 mini 32 與 TTGO mini 32 MCU

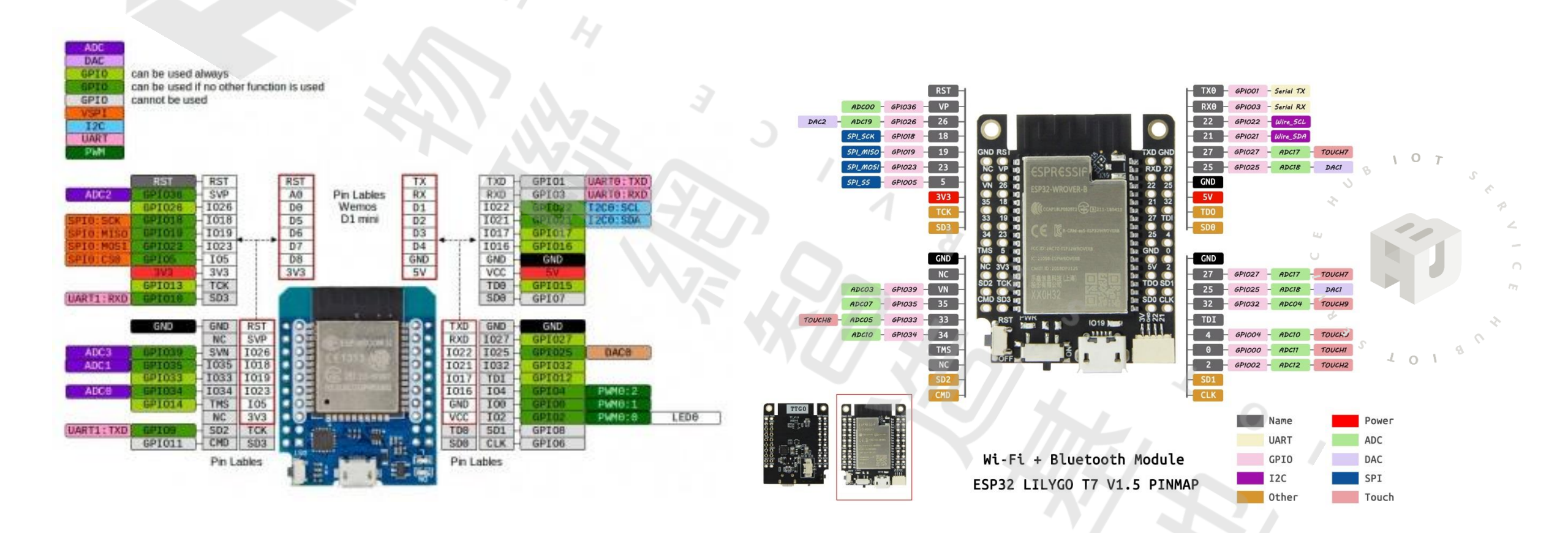

 $\langle \rangle$ 

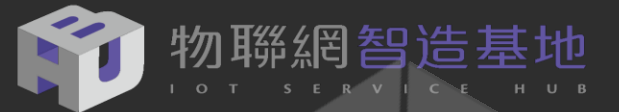

## HUB 5168+ 擴充模組介紹

- HUB5168+ 使用RTL8720DN(Wi-Fi + Bluetooth+BLE)晶片,做為 全新的設計之外,在PIN腳相容於舊款DSI5168,並附加8bits QI/O。
- 使用時,左右板分開使用,經由背面片狀軟性排線連結(可使用12C或UART來控制,現在左板是8 bit I/O)。

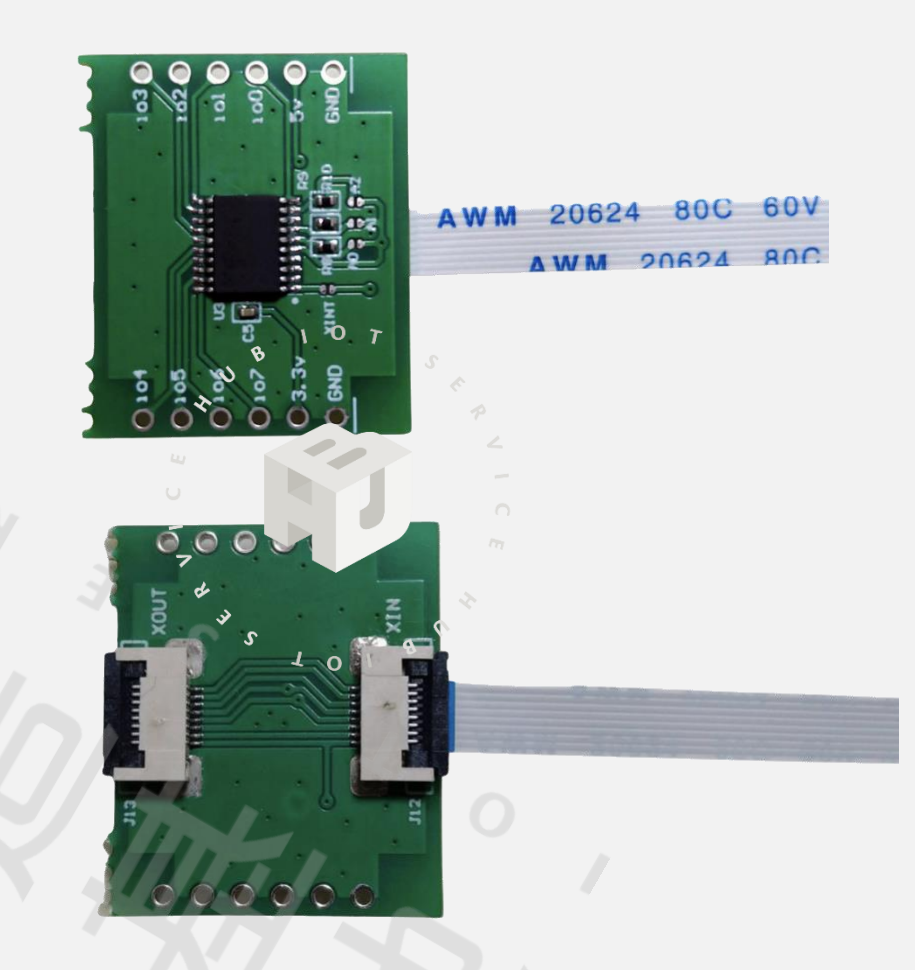

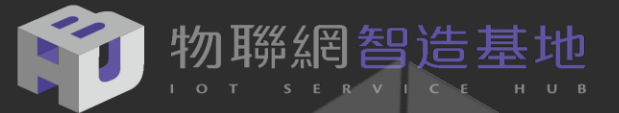

## HUB 5168+ 擴充模組運用

使用 PCF8574 來延伸 I/O 運用 在 arduino IDE 中的控制方式如下:

#include <Adafruit\_PCF8574>
Adafruit\_PCF8574 pcf;

```
If( !pcf.begin(0x20 , &Wire)){
    while (1);
}
```

```
pcf.pinMode(3 , OUTPUT);
```

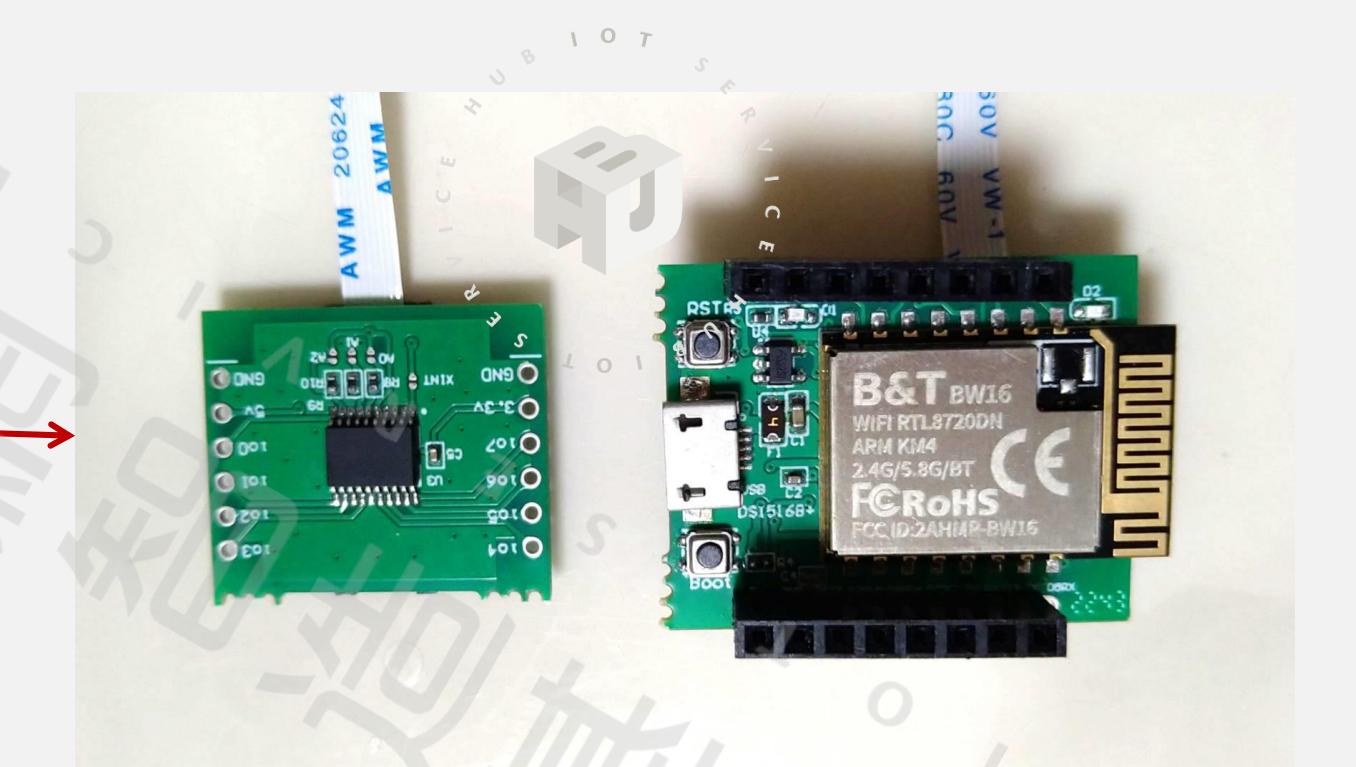

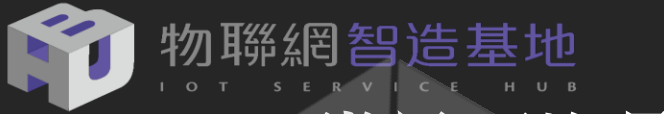

## 常見可堆疊式電路模組

- 透過可堆疊模組,可以不須接任何杜邦線輕鬆達成 各種感測元件串接。
   (圖片參考來源:https://reurl.cc/58AnXv)
- 透過電源擴充模組,可以直接使用 鋰聚合物電池, 更方便做教學與作品上的運用。

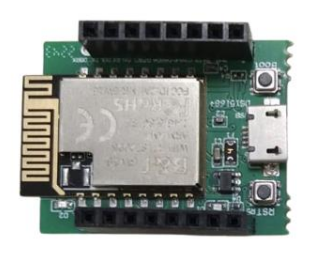

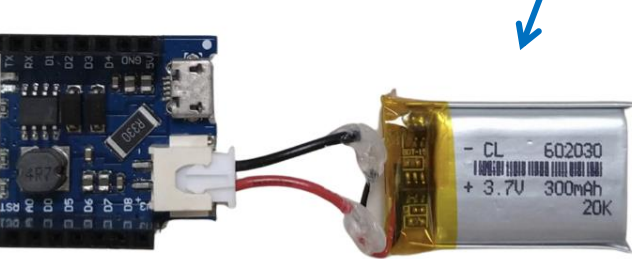

| 麵包板擴充板         | BS18B20<br>温度檢測 | DHT11<br>溫濕度檢測                                                                                  | 按鍵開開<br>RST 1-BUTTON TX<br>Shield<br>DS<br>DS<br>DS<br>DS<br>DS<br>DS<br>DS<br>DS<br>DS<br>DS                      | microSD卡<br>擴充板               |
|----------------|-----------------|-------------------------------------------------------------------------------------------------|----------------------------------------------------------------------------------------------------|-------------------------------|
|                | TB6612          | WS2812                                                                                          | BMP180                                                                                                    | 0.66寸                         |
| 繼電器擴充板         | 馬達驅動板           | RGB全彩                                                                                           | 氣壓感測器                                                                                                    | OLED顯示                        |
|                |                 | RST US28(25 R68 TX *     10 shield RX *     00 shield RX *     00 0 0 0 0 0 0 0 0 0 0 0 0 0 0 0 | R51     BH19180     TX       NO     Shield     RX       DO     D2       D4     D3       D9     D4       D0     Sub | OLED Shield<br>accordulations |
|                |                 | ESP8266                                                                                         | SHT30                                                                                                    |                               |
| -轉]            | 二轉接板            | 主板                                                                                              | 溫濕度感測器                                                                                                    | 電源擴充                          |
| R Di mini Base |                 |                                                                                                 |                                                                                                    |                               |

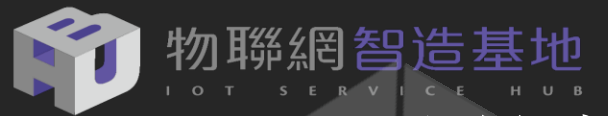

#### 可堆疊式電路模組

#### 氣象預報器堆疊模組

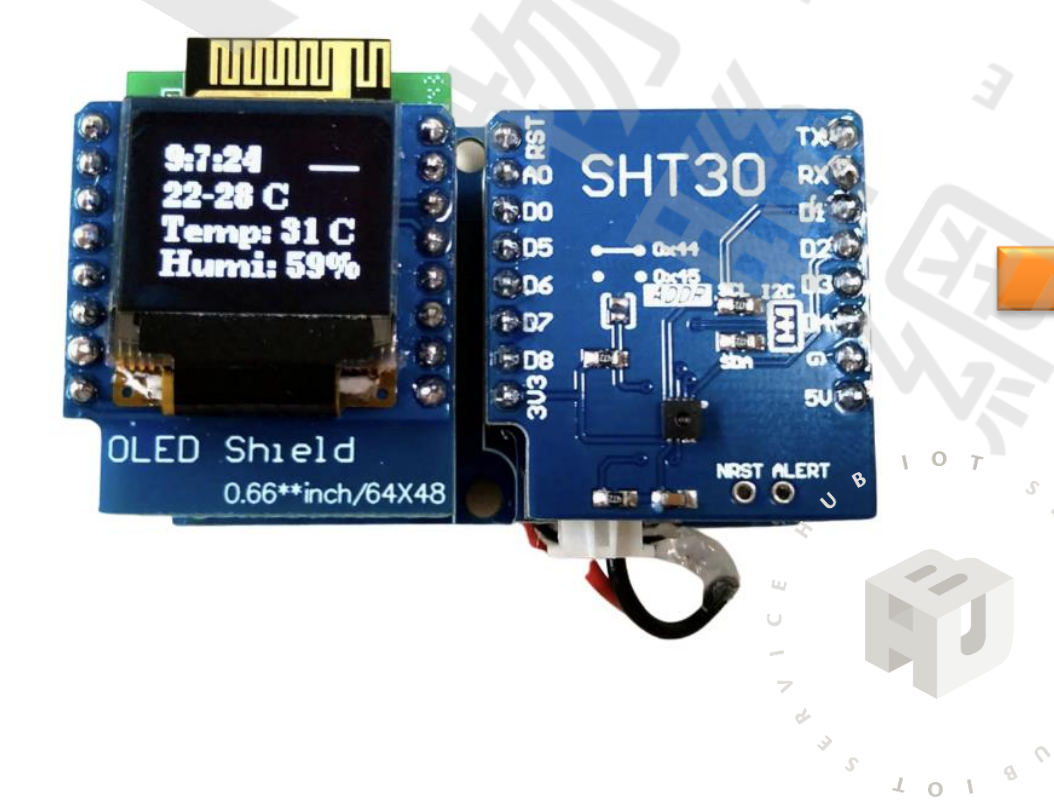

#### 此專案使用到的相關堆堆疊模組

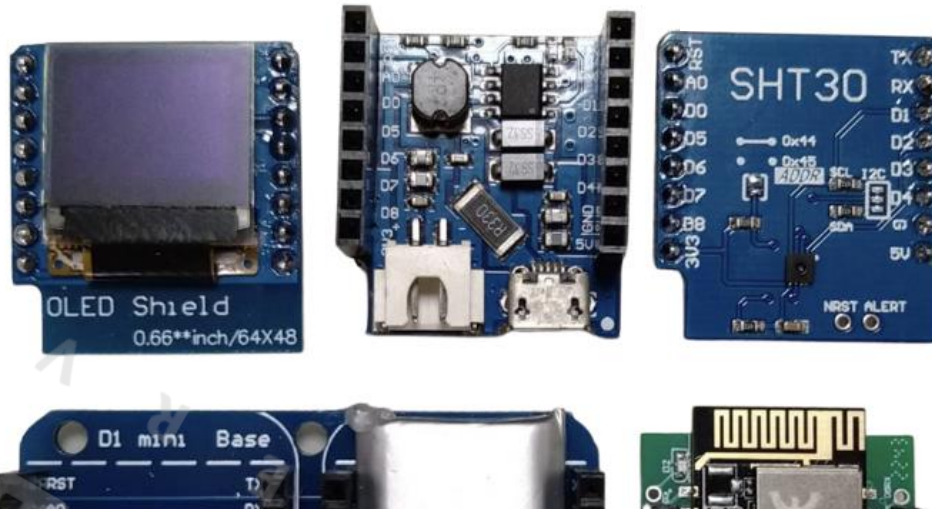

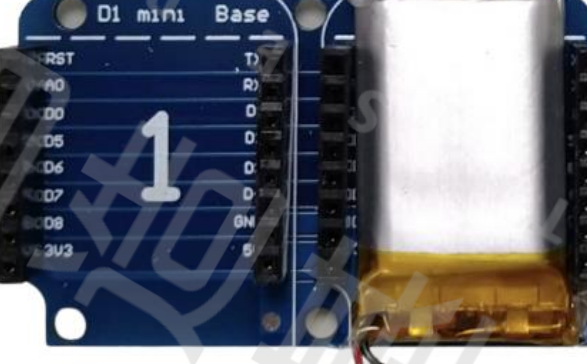

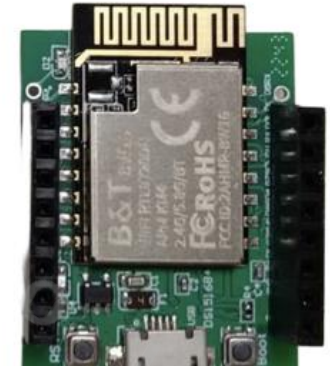

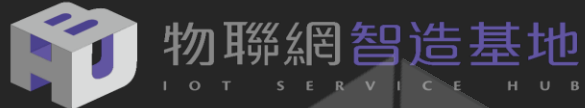

#### **OpenWeatherMap**

#### 抓取網站 OpenWeatherMap 天氣預報資料

#### 步驟:

- 1. <u>連上 OpenWeatherMap</u> 網站註冊帳號
- 2. 於 Map 中找尋欲要查詢的區域正確名稱
- 3. 透過 arduino C 或是 Node-RED 取出天氣 預報JSON,並解析每個欄位帶表意義

| API Dashboard Marketplace Pricing Maps Our I                                                                                                    |                                                       |
|----------------------------------------------------------------------------------------------------|-------------------------------------------------------|
|                                                                                                    | Initiatives                                           |
| Create New Account                                                                                                    |                                                       |
| Username                                                                                                    |                                                       |
| Enter email                                                                                                    |                                                       |
| Password Repeat Password                                                                                                    |                                                       |
| We will use information you provided for management<br>administration purposes, and for keeping you informed by n<br>telephone, email and SMS of other products and services fron<br>and our partners. You can proactively manage your preferen<br>or opt-out of communications with us at any time using Priv<br>Centre. You have the right to access your data held by us o<br>request your data to be deleted. For full details please see<br>OpenWeather Privacy Policy. | and<br>nail,<br>n us<br>icces<br>racy<br>ir to<br>the |
| Lagree with Bringer Balley Terms and conditions of                                                                                                    |                                                       |

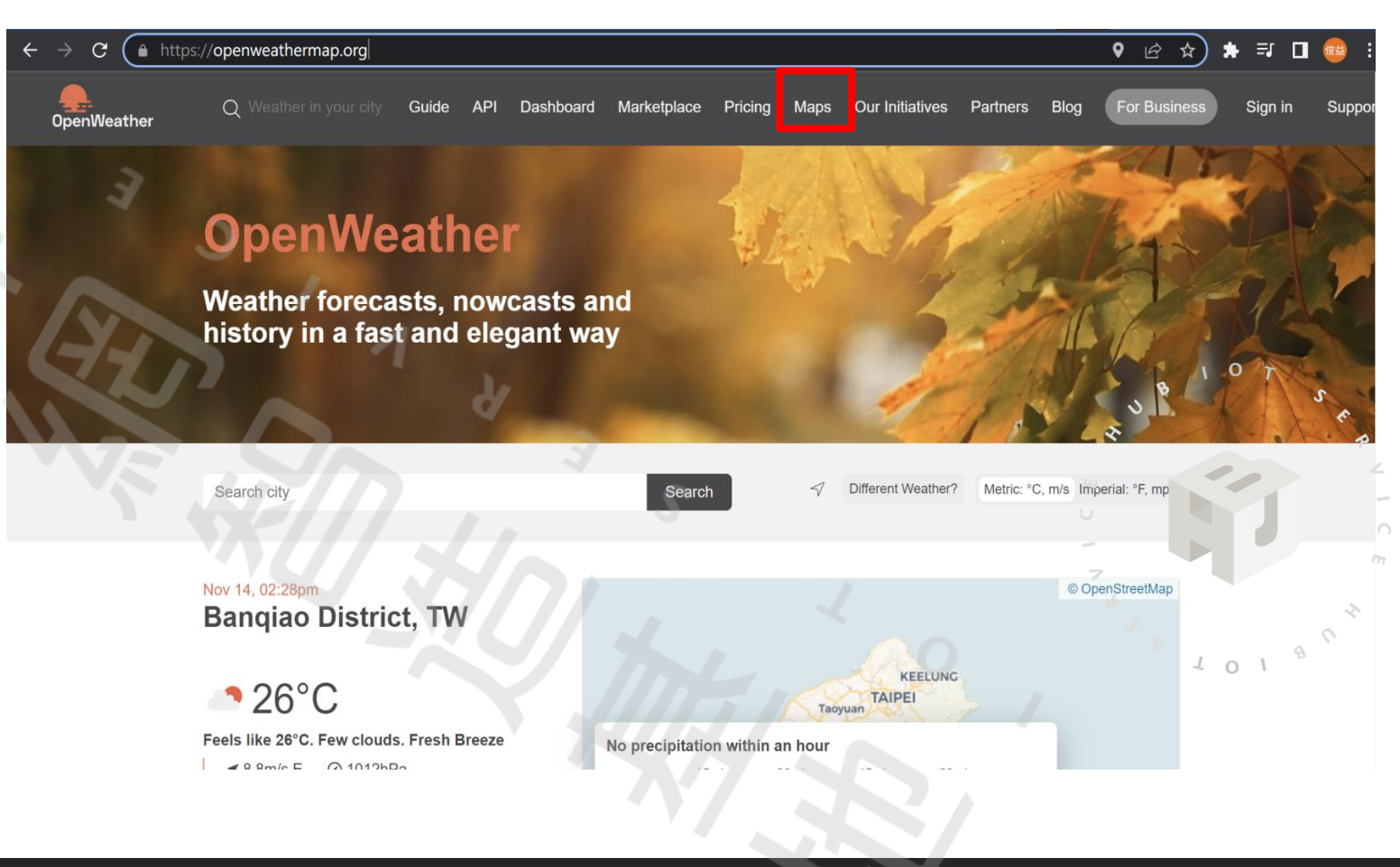

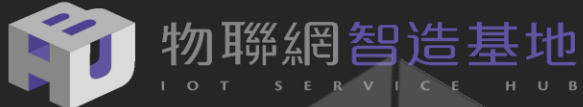

#### **OpenWeatherMap**

#### 使用 OpenWeatherMap API Key

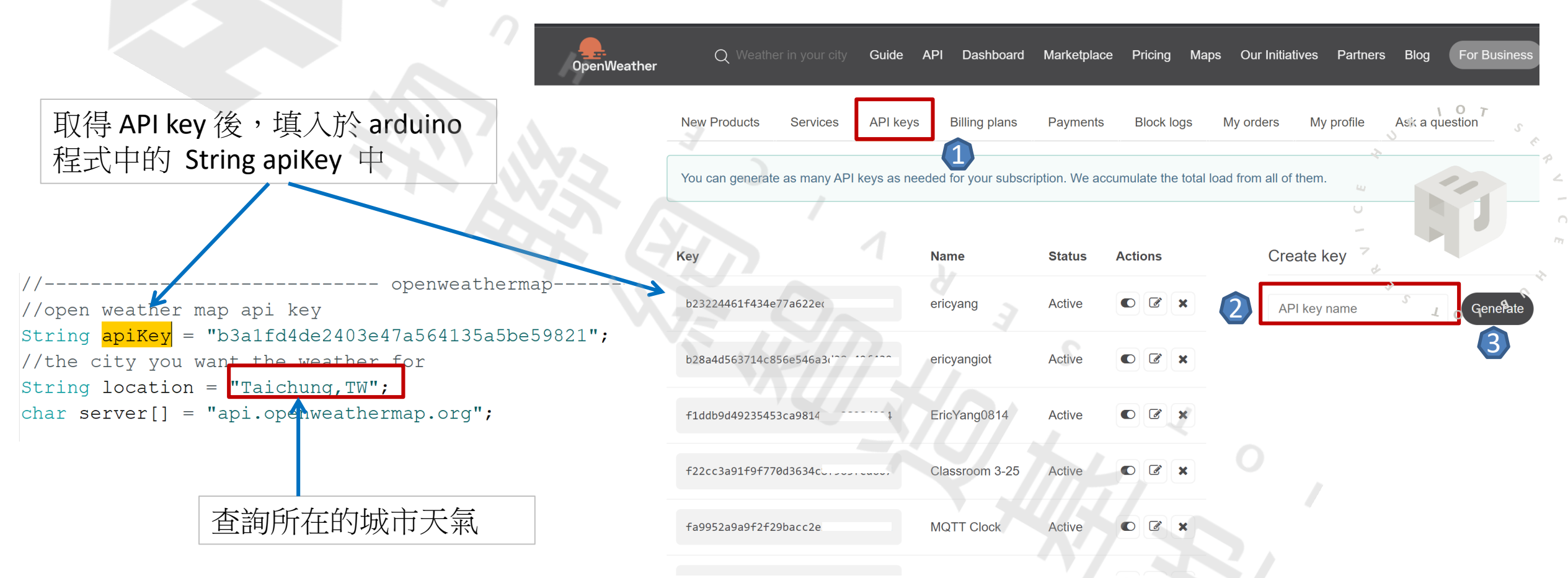

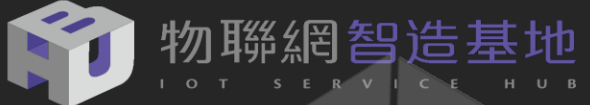

#### **OpenWeatherMap**

#### 運用 OnLine JSON Viewer 來解析取回的 天氣預報資料

#### 先將資料貼於 Text 中,再按 Viewer 來解析

| Viewer                                                                                                    |                                                                                                    |       |
|----------------------------------------------------------------------------------------------------|----------------------------------------------------------------------------------------------------|-------|
| Paste Copy   Format Remove white space   Clear   Load JSON                                                                                                    | data                                                                                                    | About |
| <pre>{"coord":{"lon":120.6839,"lat":24.1469},"weather":[{"id" {"temp":29.8,"feels_like":36.8,"temp_min":26.69,"temp_max {"all":40},"dt":1668408141,"sys":{"type":2,"id":86663,"column </pre>                                                                                                    | :802,"main":"Clouds","description":"scattered clouds","icon":"03d"}],"base":"stations","main":<br>x":31.38,"pressure":992,"humidity":84},"visibility":10000,"wind":{"speed":4.63,"deg".340},"clouds":<br>ountry":"TW","sunrise":1668377496,"sunset":1668417110},"timezone":28800,"id":1668399,"name":"Taichung","cod":20 | 8}    |
| Viewer Text                                                                                                    |                                                                                                    |       |
| <pre>     Group      Group      Group</pre> | Arduino 程式中抓取方法                                                                                                    |       |
| ■ bon: "03d"<br>■ base : "stations"                                                                                                    | <pre>String Str1 = doc["main"]["temp"];</pre>                                                                                                    |       |
| ■ { } main<br>■ temp : 29.8<br>■ feels_like : 36.8                                                                                                    | <pre>String Str2 = doc["main"]["temp min"];</pre>                                                                                                    |       |
| temp_min : 26.69     temp_max : 31.38     pressure : 992                                                                                                    | <pre>String Str3 = doc["main"]["temp max"];</pre>                                                                                                    |       |
| ■ humidity:84<br>■ visibility:10000<br>■ } wind                                                                                                    | <pre>String Str4 = doc["weather"][0]["main"];</pre>                                                                                                    |       |
|                                                                                                    | <pre>String Str5 = doc["main"]["humidity"];</pre>                                                                                                    |       |
| <ul> <li>id : 1668399</li> <li>name : "Taichung"</li> <li>cod : 200</li> </ul>                                                                                                    |                                                                                                    |       |

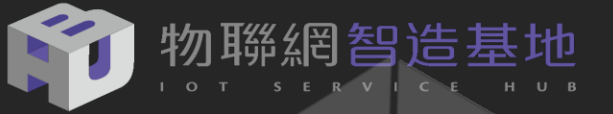

## JSON Path 工具

#### 運用 JSON Path 工具來測試解析語法是否正確來解析

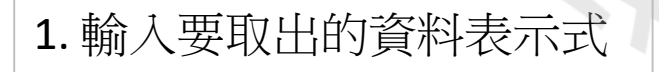

```
2. 會呈現找出的資料
```

JSONPath Online Evaluator - jsonpath.com

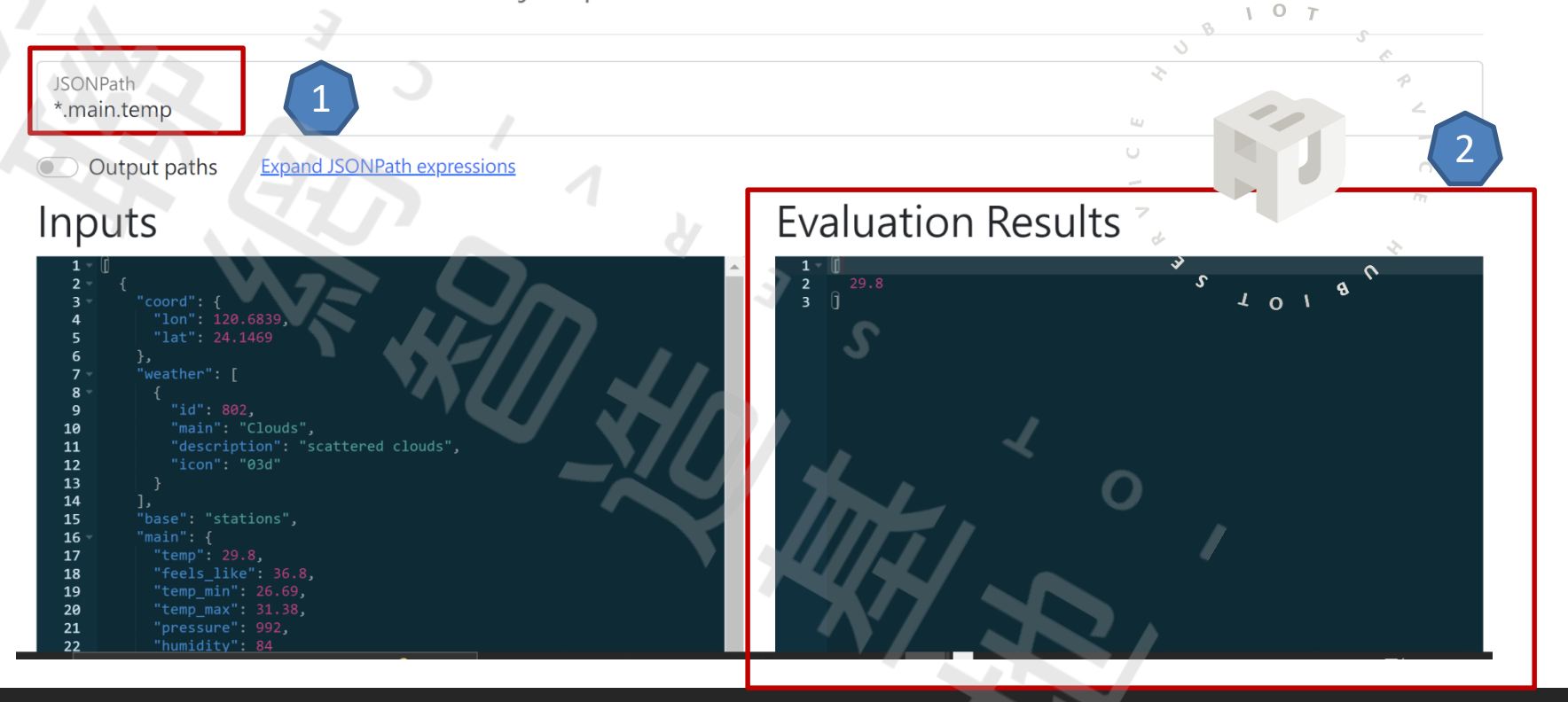

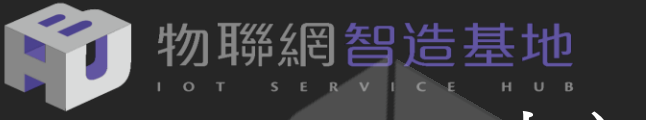

#### OLED 中文造字

參考步驟: 傑森創工 arduino U8g2 中文造字

尺寸 : 64 \* 48

由於 SSD1306 無法直接顯示中文,所以必須 使用u8g2的顯示器函式庫,它有自訂各種字 型庫的功能;而這次 HUB5168+ 氣象預報器顯 示星期的部分就要靠他來呈現

Arduino C 引用函式庫 #include <U8g2lib.h>

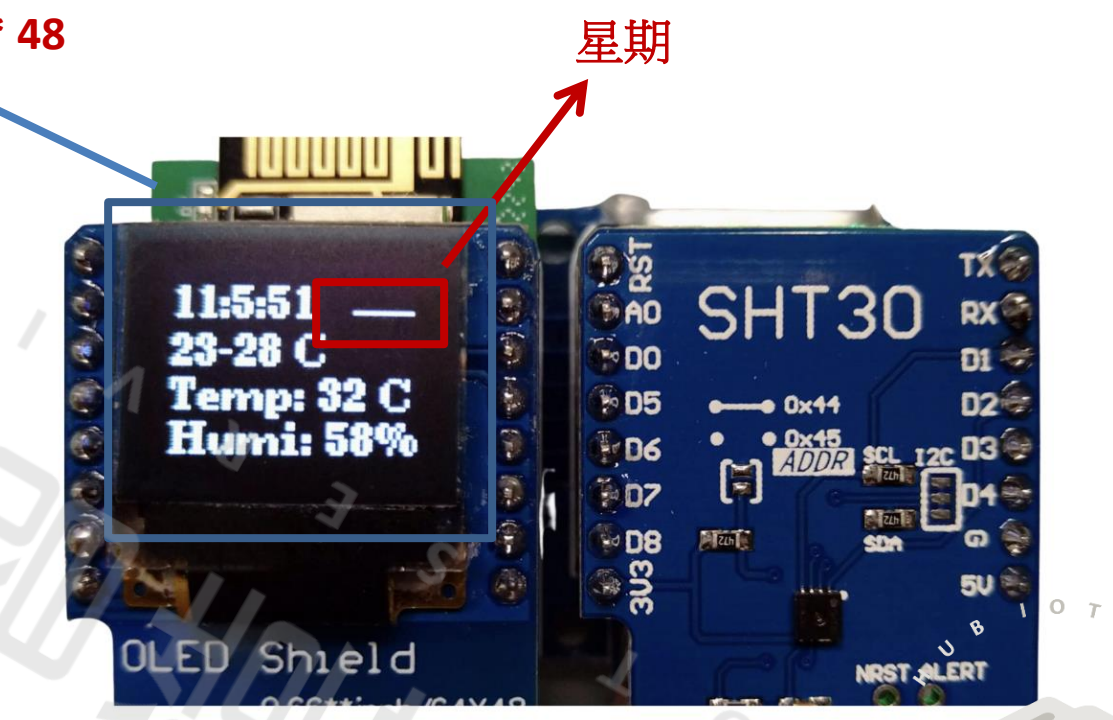

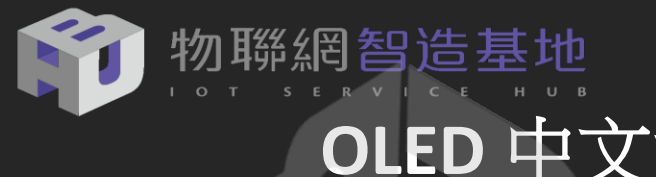

#### 使用 益師傅 中文字庫7383 字

- 連特殊用字都加入,方便以後 HUB5168+ 使 用各型式的 OLED 來顯示中文資訊。
- 原始教育部頒訂常用5201字,但仍有常用 • 字為列其中,重新網路搜尋字庫並去除重 複字後總共有7383字,轉換成CSV格式符合 中文字庫的格式。

字庫來源於教育部頒布常用字

一,乙,丁,七,乃,乜,九,了 一,乙,丁,七,乃,包,九,丁,一,入, 土,七,夕,大,女,子,孑,孓,小, 仄,仆,仇,今,介,仍,允,元,內,公, 尺,屯,巴,幻,廿,弔,引,心,戈,戶, 丕,世,丘,丙,主,乍,乎,乏,仔,仕, 卯,去,古,句,另,叨,叩,只,叫,召, 弗,弘,必,戊,扑,扒,打,扔,斥,旦, 矛,太,西,汝,如 全,共,再,冰,刎,刑,划,列,劣,匈, 奸,她,好,妁,如,妃,妄,孖,字,存, 曲,曳,有,朱,朴,朵,朽,次,此,死, 自,至,臼,舌,舟,色,艾,艿,虫,血, **H**쀻쬹鎗 妲,妳,妹,妻,妾,姆,姊,始,姗, 幸,底,庖,店,庚,府,延,弦,弧, 姐 抱,抵,抹,押,抽,抿,拂,拆,拇,

,拈,拉,抛,扦,泪,拎,拐,泪,把,拍,抜,池,沏,狗,甜,饼,

也,于,亡,兀,凡,刃,千,叉,口, 2,予,云,互,五,井,亢,什,仁,仃, 支,壬,天,太,夫,夭,孔,少,尤,尹, K, 火, 爪, 父, 片, 牙, 牛, 犬, 王, 且, 刊, 功, 加, 包, 匆, 北, 卉, 半, 占, 卡, Z, 尼, 左, 巧, 巨, 市, 布, 平, 幼, 弁, L, 田, 由, 井, 井, 仁, 中, 改, 平, 也, 支,伏,伐,休,伕,伙,兆,兇,先,光, 引,囡,在,圭,地,圳,夙,多,夷,夸, 戈,成,托,扛,扣,收,旨,早,旬,旭, 差,考,而,耒,耳,聿,肉,肋,肌,臣, 氐,住,佐,佑,佔,何,佗,佘,余,佚, 今, 吠, 否, 吧, 吩, 含, 吭, 吮, 吱, 吴, 吃, 奀, 妊, 妍, 妒, 妓, 妖, 妙, 妝, 妞, 5,彷,役,忌,忍,志,忑,志,忘,忤, 友,旱,更,杆,杉,李,杏,材,村,杖, ,沖,沘,沙,沛,灶,灸,灼,災,牠, 方,芒,見,角,言,谷,豆,貝,赤,走 老, 佯, 佰, 佳, 併, 佺, 佻, 佼, 使, 侃, 犁, 卒, 卓, 協, 卦, 卷, 卸, 叔, 取, 受, 町, 垃, 夜, 奄, 奇, 奈, 奉, 奔, 妮, 妯, 岱,岳,岷,岸,帑,帕,帖,帘,帚,帛, 牛,怳,或,戻,房,所,承,抨,披,抬, 旺, 旻, 昂, 昃, 昆, 昇, 昊, 昌, 田,

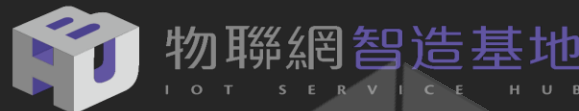

#### SHT30 溫濕度感測器說明

- SHT30 Sensirion 第三代高精度溫濕度感測器模組, I2C通訊數字型濕 度精度 SHT30 ±3%RH, 溫度精度 ±0.3℃, 適用於各種應用的同類最 佳濕度傳感器。
- 新型數字SHT3x濕度傳感器系列將傳感器技術提升到了一個新的高度, 作為SHT2x系列的後續產品,SHT3x濕度傳感器系列包括帶SHT30濕度 傳感器的低成本版本,帶SHT31濕度傳感器的標準版本和帶SHT35濕 度傳感器的高端版本。
- SHT3x濕度傳感器系列結合了多種功能和各種接口(I<sup>2</sup>C,模擬電壓輸出),具有應用友好,非常寬的工作電壓範圍(2.15至5.5V)<sup>8</sup>
- SHT3x濕度傳感器有大容量和小容量可供選擇。

Arduino Library :

#include "SHT31.h"

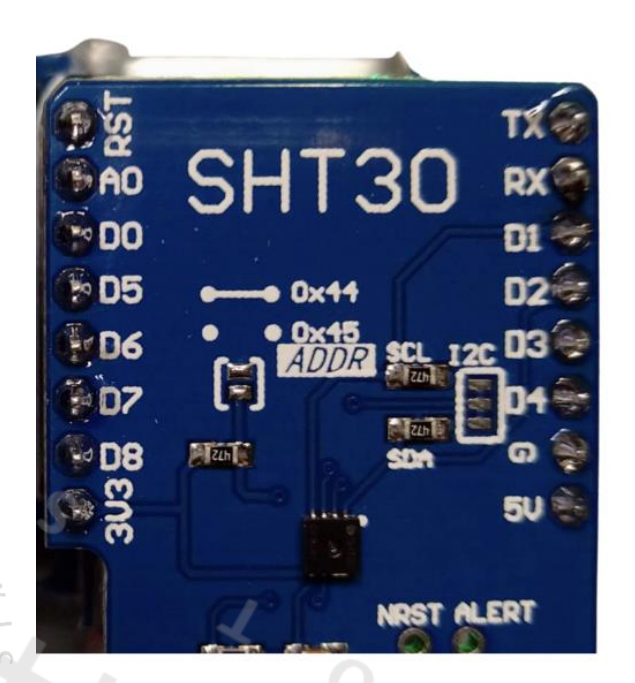

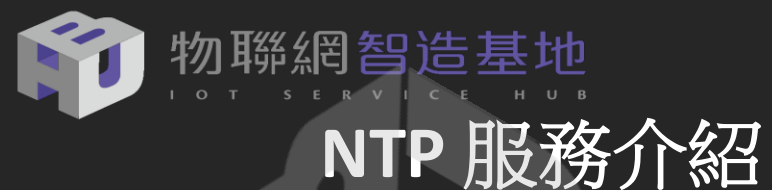

- 隨著使用時間,電腦的時鐘會逐漸偏移,這對 需要網路上電腦有相同準確度時間的許多網路 服務來說是一個大問題。
- 準確的時間同樣能確保檔案時間戳記的一致性。
- 網路時間協定 (Network Time Protocol, NTP) 是 一種在網路上可以確保時間準確的方式。

**國家時間與頻率標準實驗室 - NTP Server** 提供以下五個台灣五個 NTP Server可以做時 間校對 time.stdtime.gov.tw tock.stdtime.gov.tw watch.stdtime.gov.tw clock.stdtime.gov.tw tick.stdtime.gov.tw

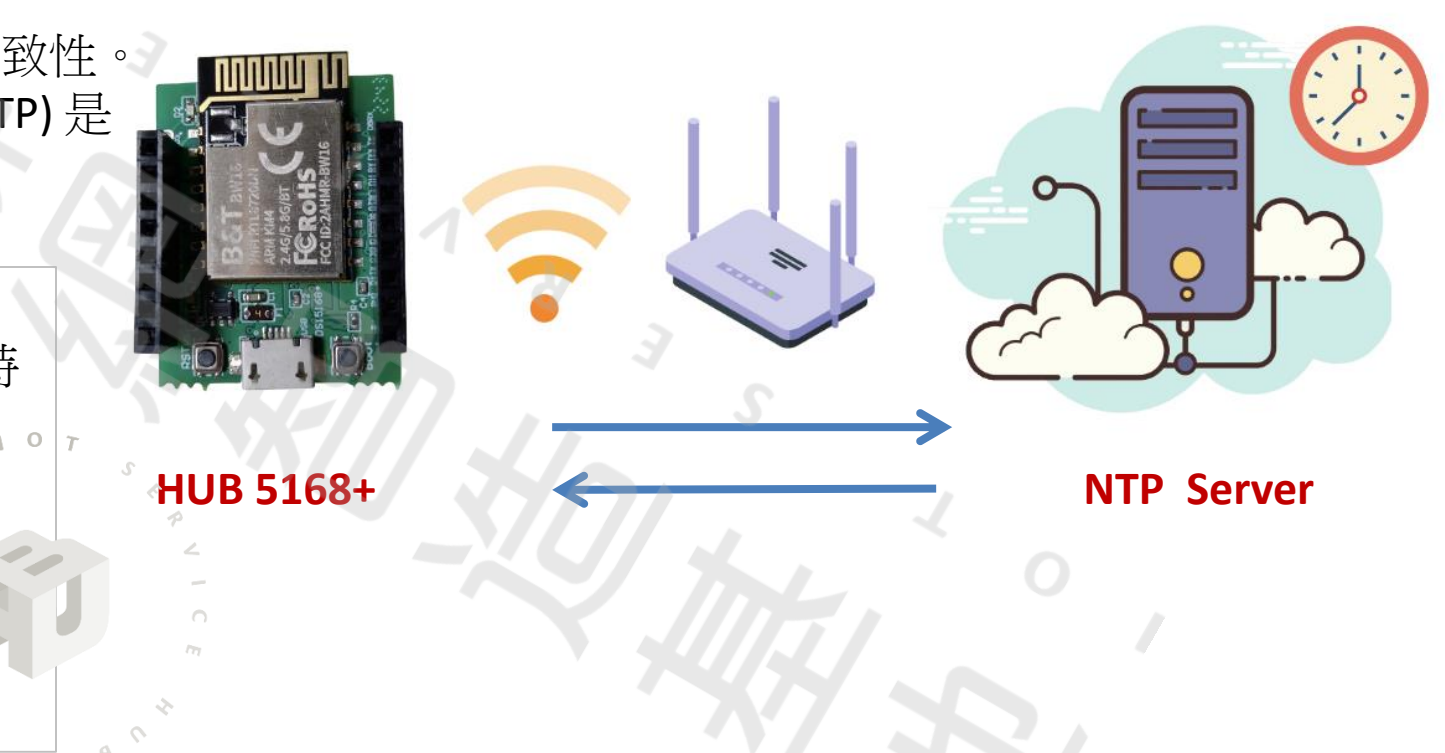

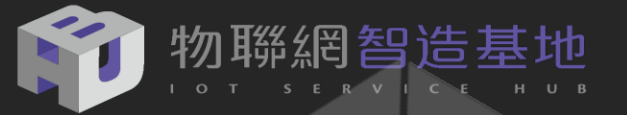

## arduion 環境設定

HUB 5168+開發板繼承了Ameba系列Arduino相容開發環境函式庫,讓新創團隊公司及maker可以快速上手這款開發板,更可利用Arduino數以千計的開源函式庫結合各種感測元件,開發出許多的IoT方面的應用。

以下為大家介紹在Windows 作業系統下安裝HUB5168+ Arduino IDE開發環境: →請至以下網址下載Arduino IDE軟體: <u>https://www.arduino.cc/en/Main/Software</u>

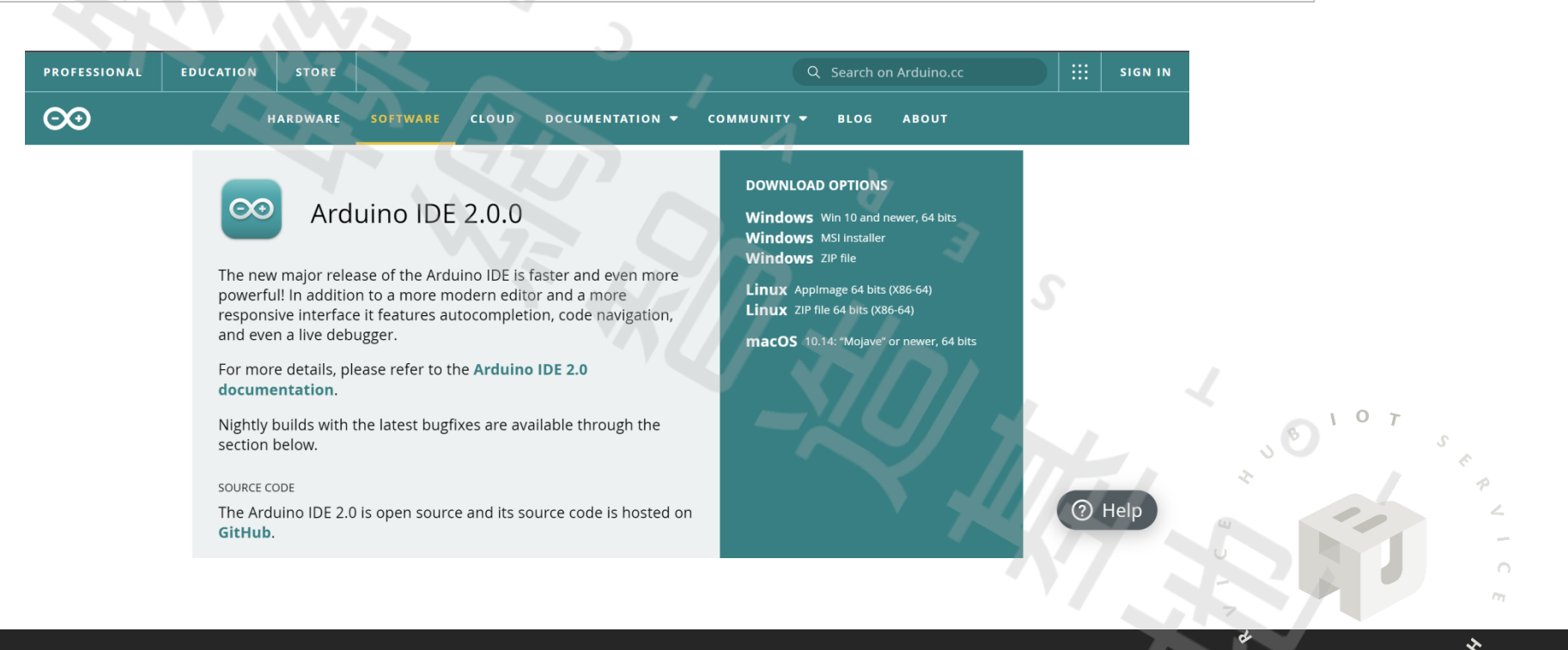

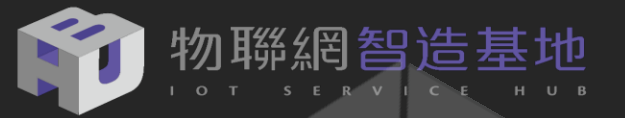

## HUB 5168+設定Arduino IDE的執行環境

開啟Arduino程式,選擇【檔案】→【偏好設定 (Preference)】,設定Arduino工作草稿碼工作目錄:設定額外的開發板管理員網址:

https://github.com/ambiot/ambd\_arduino/raw/master/Arduino\_package/package\_realtek.com\_amebad\_index.json

| 設定網路                                            |                                                                          |      |     |
|-------------------------------------------------|--------------------------------------------------------------------------|------|-----|
| <b>草稿碼簿的位置:</b>                                 |                                                                          |      |     |
| C:\Users\USER\Documents\Arduino                 |                                                                          | 瀏覽   |     |
| 編輯器語言: System Default                           | <ul><li>(需要重新設動 Arduino)</li></ul>                                       |      |     |
| 編輯器字型大小: 22                                     |                                                                          |      |     |
| 介面縮放率: ☑ 自動 100 € % (需要                         | 至新歌動 Arduino)                                                            |      |     |
| Theme: Default theme 🗸 (需要重                     | 所                                                                        |      |     |
| 顯示詳細輸出: □ 編譯 □ 上傳                               |                                                                          | 2    |     |
| 編譯器警告: 無 ~                                      |                                                                          |      |     |
| □ 顯示行數                                          | □ 歇用程式碼摺疊功能                                                              |      |     |
| 🗹 上傳後驗證程式碼                                      | □ 使用外部編輯器                                                                |      |     |
| 🗹 啟動時檢查有無更新                                     | ☑ 驗證或上傳時先存檔                                                              |      |     |
| Use accessibility features                      |                                                                          |      | T   |
| 額外的開發板管理員網址: https://github.com/A               | neba8195/Arduino/raw/master/release/package_realtek.com_ameba_index.json |      | 5 1 |
| 在偏好設定檔裡還有更多設定值可直接編輯                             |                                                                          |      | P   |
| C:\Users\USER\AppData\Local\Arduino15\preferenc | is.txt                                                                   |      |     |
| (只能社Amuno木料1]之時進1]編輯)                           |                                                                          |      |     |
|                                                 |                                                                          | 確定取消 |     |
|                                                 |                                                                          | 7    |     |

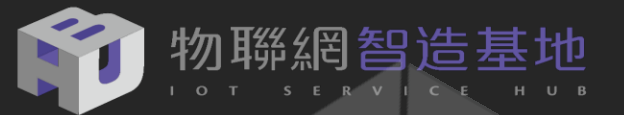

## HUB 5168+ 設定Arduino IDE的執行環境

請選擇【開發板: BW16 (RTL8720DN】及【序列埠:COMx】。

| test_ntp_dht1 <sup>2</sup> | 1_i2cOLED   Arduino 1.8.19        | ~ 7          |                                                            |                             |
|----------------------------|-----------------------------------|--------------|------------------------------------------------------------|-----------------------------|
| 當案 編輯 草稿碼                  | 工具 說明                             |              |                                                            |                             |
| 90 D I                     | 自動格式化<br>封存草稿碼                    | Ctrl+T       | 3                                                          |                             |
| test_ntp_dht1 <sup>/</sup> | 修正編碼並重新載入                         |              |                                                            |                             |
| 7 #inc                     | 管理程式庫                             | Ctrl+Shift+I |                                                            |                             |
| 0 #                        | 序列埠監控視窗                           | Ctrl+Shift+M |                                                            |                             |
| 8 #inc.                    | 序列褶阃豕                             | Ctrl+Shift+L |                                                            |                             |
| 9                          | WiFi101 / WiFiNINA Firmware Updat | er           |                                                            |                             |
| 10 // Se                   | ESP32 Sketch Data Upload          |              |                                                            |                             |
| 11                         | ESP8266 Sketch Data Upload        |              |                                                            |                             |
| 12                         |                                   |              | 開發板管理員                                                     |                             |
| 12 # 2                     | Auto Upload Mode: "Disable"       | >            | Ameba ARM (32-bits) Boards                                 |                             |
| IS #dell                   | Erase Elash: "Disable"            | >            | AmebaD ARM (32-bits) Boards                                | AMB21/AMB22 (RTL8722DM/CSM) |
| 14 #def.                   | 序列埠                               | >            | Arduino ARM (32-bits) Boards                               | AMB22 (RTL8722DM_MINI)      |
| 15 DHT                     | 取得開發板資訊                           |              | Arduino AVR Boards                                         | BW16 (RTL8720DN)            |
| 16                         | 燒錄器                               | >            | ESP32 Arduino                                              | ×                           |
| 17 #def                    | 燒錄Bootloader                      |              | ESP32 Arduino (in sketchbook)                              | i ò                         |
| 10                         |                                   |              | ESP8266 Boards (2.6.3)                                     | L L                         |
| ΤQ                         |                                   |              | Seeed SAMD (32-bits AKM Cortex-M0+ and Cortex-M4) Boards > | U                           |
| 19 #ifde                   | f U8X8_HAVE_HW_SPI                |              | STIVISZET DOURDS (Arduino_STIVISZ)                         |                             |
| 20 #incl                   | ude < <b>SPI.</b> h>              |              |                                                            |                             |
| 21 <b>#endi</b>            | f                                 |              |                                                            |                             |
|                            |                                   |              |                                                            |                             |

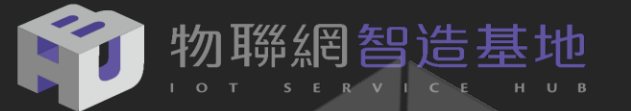

## HUB 5168+ 設定Arduino IDE的Auto Upload Mode

請選擇【開發板:BW16】及【Auto Upload Mode: Enable】。

| ontp_ | dht11_i2cC        | 0LED_20221113   Arduino 1.8.19          |              |          |   |
|-------|-------------------|-----------------------------------------|--------------|----------|---|
| 鰫案 編  | 輯 草稿碼 ]           | 具 說明                                    |              |          |   |
|       |                   | 自動格式化                                   | Ctrl+T       |          |   |
|       |                   | 封存草稿碼                                   |              |          |   |
| ntp_  | dht11_i2c         | 修正編碼並重新載入                               |              |          |   |
| 1     | #incl             | 管理程式庫                                   | Ctrl+Shift+I |          |   |
| T     | π ± 11C-          | 序列埠監控視窗                                 | Ctrl+Shift+M |          |   |
| 2     | #inc.             | 序列繪圖家                                   | Ctrl+Shift+L |          |   |
| 3     | #incl             | WiFi101 / WiFiNINA Firmware Upda        | ter          |          |   |
| 4     | #inc]             | ESP32 Sketch Data Upload                |              |          |   |
| 5     | #inc <sup>1</sup> | ESP8266 Sketch Data Upload              |              |          |   |
| 6     | " ± 110-          |                                         |              |          |   |
| 6     | #1ne.             | Misk the local Andrew "Enclose"         |              | Disable  |   |
| 7     | #incl             | Auto Opioad Mode: Enable                |              |          |   |
| 8     | #inci             |                                         |              | s Enable |   |
| 9     | #inc              | 取得開發板資訊                                 |              |          |   |
| 10    | #120              |                                         |              |          | P |
| ΤŪ    | #INC              | 焼 録 みって しょうしょ                           | >            | ш сор    |   |
| 11    | #incl             | 烧球BOOTIOader                            |              |          |   |
| 12    | #incl             | ude "SHT31.h"                           |              | -        |   |
| 13    |                   |                                         |              | 7        |   |
| 14    | #defi             | DHTDIN A                                |              | 4        |   |
| 1 T   |                   |                                         | //           | s a c    |   |
| 15    | #defi             | ne DHTTYPE DHT11                        | // DHT 11    | 101      |   |
| 1 (   |                   | · / ~ · · · · · · · · · · · · · · · · · |              |          |   |

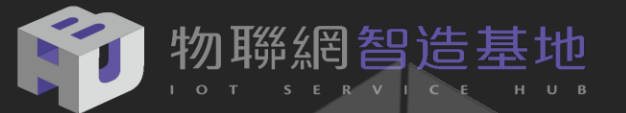

## 安裝 MQTT Library

#### 在Arduino 功能列選擇【**草稿碼】→【匯入程式庫】→【管理程式庫】中輸入 pubsubclient**

| ∞ 程式庫管理員                                                                                                    |                                                                                                    | ×                                          |
|----------------------------------------------------------------------------------------------------|----------------------------------------------------------------------------------------------------|--------------------------------------------|
| 類型 全部 ~ 主題 全部                                                                                                    | √ pubsubclient                                                                                                    |                                            |
| PPPOSClient<br>by Igor Levkov<br>A client library for gsm ppp pr<br>supports ESP32.<br>More info                                                                                                    | rotocol. This library can be used to make GET and POST requests and to connect mqtt with PubSubClient. It                                                                                                    |                                            |
| PubSubClient<br>by Nick O'Leary 版本2.7.0 INST                                                                                                    | TALLED                                                                                                    |                                            |
| A cheft hold y for hog r mess<br>receive MQTT messages. It suppor<br>Arduino Ethernet Client compatib<br>More info<br>選擇版本 	 安裝                                                                                                    | saging. MQTT is a lightweight messaging protocol ideal for small devices. This library allows you to send and<br>orts the latest MQTT 3.1.1 protocol and can be configured to use the older MQTT 3.1 if needed. It supports all<br>ole hardware, including the Intel Galileo/Edison, ESP8266 and TI CC3000.<br>更知                                                                                                    | 新 、                                        |
| A cheft finally of Piger mess<br>receive MQTT messages. It support<br>Arduino Ethernet Client compatib<br>More info<br>選擇版本 〈 安裝<br>PubSubClientTools<br>by Simon Christmann 版本0.4.0<br>Tools for easier usage of PubS<br>Therefore it's recommended for pr<br>More info | saging. MQTT is a lightweight messaging protocol ideal for small devices. This library allows you to send and<br>orts the latest MQTT 3.1.1 protocol and can be configured to use the older MQTT 3.1 if needed. It supports all<br>ole hardware, including the Intel Galileo/Edison, ESP8266 and TI CC3000.<br>更<br>O INSTALLED<br>SubClient Provides useful tools for PubSubClient, however they may consume more power and storage.<br>powerful microcontrollers like ESP8266. | 新<br>· · · · · · · · · · · · · · · · · · · |
| A cheft hold y for high more info<br>Arduino Ethernet Client compatib<br>More info<br>選擇版本 《 安裝<br>PubSubClientTools<br>by Simon Christmann 版本0.4.0<br>Tools for easier usage of PubS<br>Therefore it's recommended for pub<br>More info                                 | saging. MQTT is a lightweight messaging protocol ideal for small devices. This library allows you to send and<br>orts the latest MQTT 3.1.1 protocol and can be configured to use the older MQTT 3.1 if needed. It supports all<br>ole hardware, including the Intel Galileo/Edison, ESP8266 and TI CC3000.<br>更<br>O INSTALLED<br>SubClient Provides useful tools for PubSubClient, however they may consume more power and storage.<br>bowerful microcontrollers like ESP8266. |                                            |

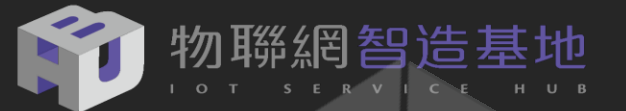

#### 安裝 ArduinoJSON 6.x

在Arduino 功能列選擇【**草稿碼】→【匯入程式庫】→【管理程式庫】中輸入 ArduinoJSON** 

| 類型 全部 ~ 主題 全部                                                                                                    | <ul> <li>ArduinoJSON</li> </ul>                                                                                                    |                                                                                              |                                                         |              |     |
|----------------------------------------------------------------------------------------------------|----------------------------------------------------------------------------------------------------|----------------------------------------------------------------------------------------------|---------------------------------------------------------|--------------|-----|
| ArduinoJson<br>by Benoit Blanchon 版本6.19.4 INST/<br>A simple and efficient JSON library f<br>allocation, ✓ zero-copy, ✓ streams, ✓ fi<br>for a comprehensive documentation.<br>More info<br>選擇版本                                           | ALLED<br>or embedded C++. ArduinoJson sup<br>Itering, and more. It is the most popu                                                | ports ✔ serialization, ✔ deserializatio<br>lar Arduino library on GitHub ♥♥♥♥                | n, ✔ MessagePack, ✔ fixed<br>♥. Check out arduinojson.( | d<br>org     | Т   |
| cloud4rni-esp-arduino                                                                                                    |                                                                                                    |                                                                                              |                                                         |              |     |
| - /                                                                                                    |                                                                                                    |                                                                                              |                                                         | -            |     |
| Connect a board to the Cloud4RPi co<br>based boards. Dependencies: ArduinoJsc<br>More info                                                                                                    | ntrol panel using MQTT - https://<br>n, PubSubClient.                                                                              | cloud4rpi.io. Cloud4RPi client librar                                                        | y for ESP8266 and ESP32                                 |              | J   |
| Connect a board to the Cloud4RPi co<br>based boards. Dependencies: ArduinoJsc<br>More info<br>ConfigStorage                                                                                                    | ntrol panel using MQTT - https://<br>n, PubSubClient.                                                                              | cloud4rpi.io. Cloud4RPi client librar                                                        | y for ESP8266 and ESP32                                 |              | J   |
| Connect a board to the Cloud4RPi co<br>based boards. Dependencies: ArduinoJso<br>More info<br>ConfigStorage<br>by Tost69<br>Library to store configuration param<br>library the parameters are stored in mer<br>More info                  | ntrol panel using MQTT - https://<br>n, PubSubClient.<br>eters in the file system using Littl<br>nory as a JSON document and saved | cloud4rpi.io. Cloud4RPi client librar<br>eFS or SPIFFS for ESP8266 and ES<br>as a JSON file. | y for ESP8266 and ESP32                                 | son v so L o | 8   |
| Connect a board to the Cloud4RPi co<br>based boards. Dependencies: ArduinoJso<br>More info<br>ConfigStorage<br>by Tost69<br>Library to store configuration param<br>library the parameters are stored in mer<br>More info                  | ntrol panel using MQTT - https://<br>n, PubSubClient.<br>eters in the file system using Littl<br>nory as a JSON document and saved | cloud4rpi.io. Cloud4RPi client librar<br>eFS or SPIFFS for ESP8266 and ES<br>as a JSON file. | y for ESP8266 and ESP32                                 | son * sol o  | 1 8 |
| Connect a board to the Cloud4RPi co<br>based boards. Dependencies: ArduinoJso<br>More info<br>ConfigStorage<br>by Tost69<br>Library to store configuration param<br>library the parameters are stored in mer<br>More info<br>Constellation | ntrol panel using MQTT - https://<br>n, PubSubClient.<br>eters in the file system using Littl<br>nory as a JSON document and saved | cloud4rpi.io. Cloud4RPi client librar                                                        | sp32. Using the ArduinoJs                               |              |     |

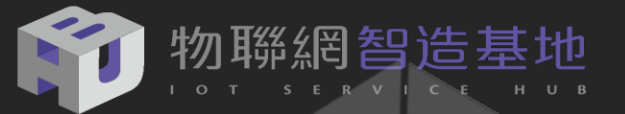

## 安裝 U8g2 / Time / SHT31 Library /DHT (預載)

在Arduino 功能列選擇**【草稿碼】→【匯入程式庫】→【加入.ZIP程式庫】**中各別加入 Library

| ∞ ntp_ | dht11_i2cOLED_20221113   Arduino 1.8.19                                  | *7                                               |  |
|--------|--------------------------------------------------------------------------|--------------------------------------------------|--|
| 檔案 編   | 輯 草稿碼 工具 說明                                                              |                                                  |  |
| ntp_   | bb證 / 編譯 Ctrl+R<br>上傳 Ctrl+U<br>dr 以燒錄器上傳 Ctrl+Shift+U                   |                                                  |  |
| 1<br>2 | <pre></pre>                                                              |                                                  |  |
| 3      | # 加入檔案                                                                   | 管理程式庫 Ctrl+Shift+I                               |  |
| 4      | <pre>#include <wifiudp.h></wifiudp.h></pre>                              | 加入.ZIP程式庫                                        |  |
| 5      | #include <pubsubclien< td=""><td>Arduino程式庫</td><td></td></pubsubclien<> | Arduino程式庫                                       |  |
| 6      | <pre>#include "hub5168p.h"</pre>                                         | Arduino Uno WiFi Dev Ed Library<br>Arduino, JSON |  |
| 7      | <pre>#include <u8g2lib.h></u8g2lib.h></pre>                              | Bridge                                           |  |
| 8      | <pre>#include <timelib.h></timelib.h></pre>                              | Esplora                                          |  |
| 9      | <pre>#include <httpclient.< pre=""></httpclient.<></pre>                 | Ethernet<br>Firmata                              |  |
| 10     | <pre>#include <wire.h></wire.h></pre>                                    | GSM                                              |  |
| 11     | <pre>#include "SHT31.h"</pre>                                            | Keyboard                                         |  |
| 12     |                                                                          | Mouse                                            |  |
| 13     | #define DHTPIN 4                                                         | Robot Control                                    |  |
| 14     | #define DHTTYPE DHT11                                                    | Robot IR Remote                                  |  |
| 15     | DHT dht (DHTPIN, DHTTY                                                   | SD                                               |  |
| 1 (    | <                                                                        | Servo                                            |  |

| ∞ 選擇       | 你想加入並含有程式庫的                                                                                                    | ]zip檔或資料夾                                                                                                    |                                                                                                    |          | ×  |
|------------|----------------------------------------------------------------------------------------------------|----------------------------------------------------------------------------------------------------|----------------------------------------------------------------------------------------------------|----------|----|
| 查詢(I):     | pos_s                                                                                                    |                                                                                                    |                                                                                                    | ∽ 🤌 📂 🛄∙ |    |
| ●近二二章 小学生。 | a.android a.appinventor BigNox config jssc ngrok2 node-gyp node-red pm2 ssh VirtualBox vscode windows-build-tools | <ul> <li>3D物件</li> <li>AppData</li> <li>Documents</li> <li>micropython</li> <li>mpy</li> <li>My WangWang</li> <li>node_modules</li> <li>Nox_share</li> <li>OneDrive</li> <li>source</li> <li>VirtualBox VMs</li> <li>vmlogs</li> <li>S Weather.ino</li> </ul> | <ul> <li>■下載</li> <li>★我的最愛</li> <li>音樂</li> <li>建結</li> <li>連絡人</li> <li>&gt; 搜尋</li> <li>■影片</li> <li>●儲存的遊戲</li> <li>■Weather.ino.zip</li> </ul> | 3<br>~   |    |
|            | 檔案名稱(N):<br>檔案類型(T): ZIP檔案或                                                                                       | <b>试</b> 資料夾                                                                                                    | ×<br>                                                                                                    |          | 酿」 |

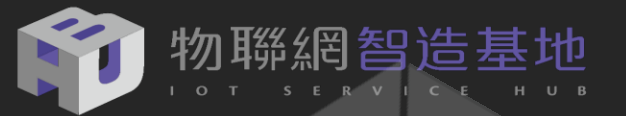

#### 所有用到的 Lib

程式解說

ArduinoJSON : JSON 6.x WiFiUdp : Udp 服務,可用於 NTP 服務 PubSubClient: MQTT 服務 Hub5168p : HUB5168+ 腳位定義 U8g2lib : 中文字庫 TimeLib: 時間函數 DHT: 預留給 DHT11 堆疊模組 Wire: I2C SHT31 : SHT30 溫濕度 I2C 模組 #include <Arduino.h> #include <ArduinoJson.h> #include <WiFi.h> #include <WiFiUdp.h> #include <PubSubClient.h> #include "hub5168p.h" #include <U8g2lib.h> #include <TimeLib.h> #include <HttpClient.h> #include <DHT.h> #include <Wire.h> #include "SHT31.h"

#define DHTPIN 4
#define DHTTYPE DHT11 // DHT 11

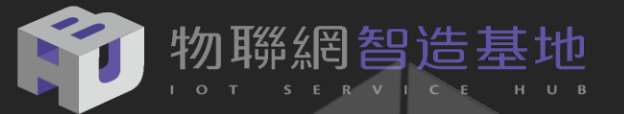

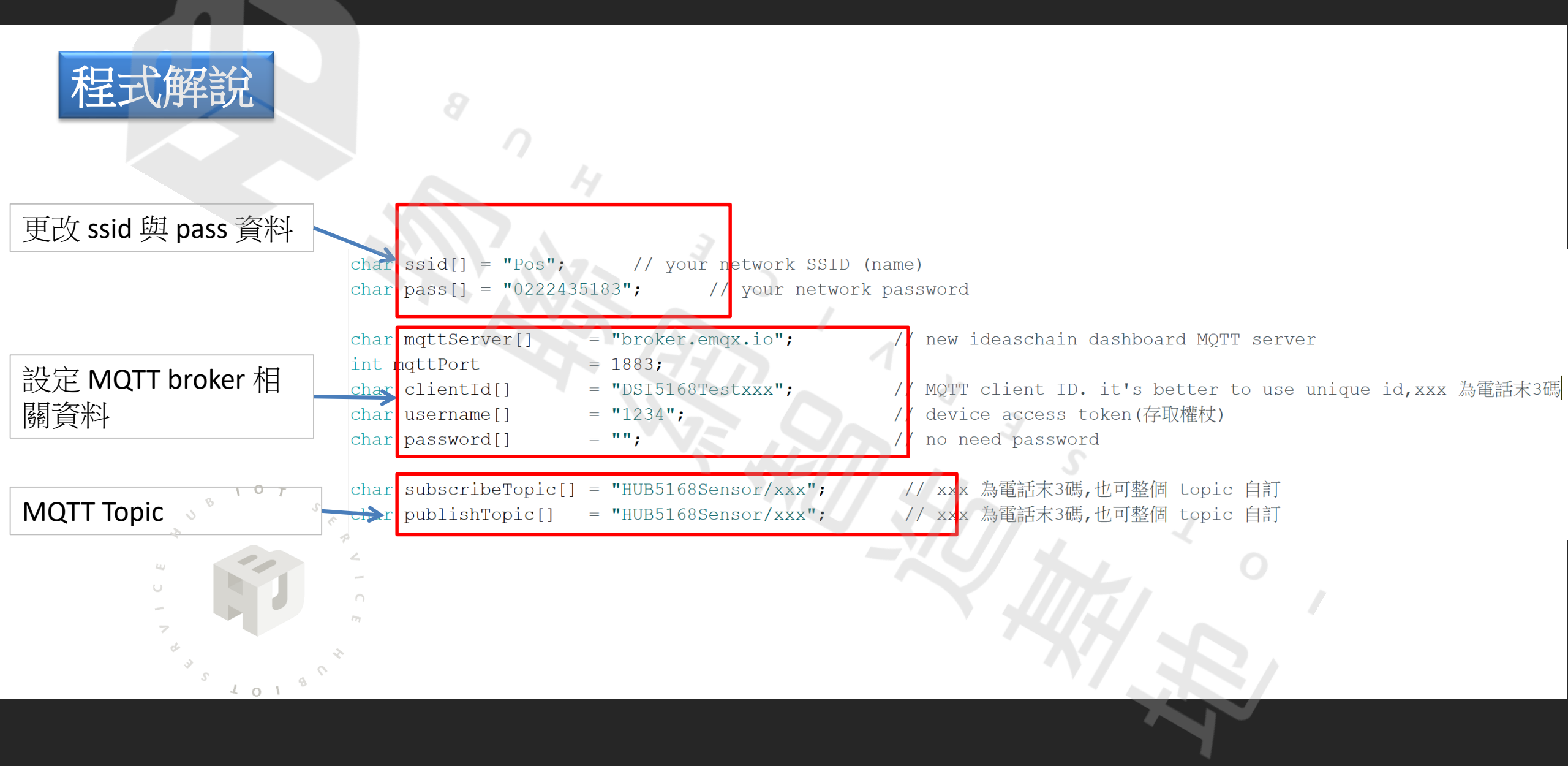

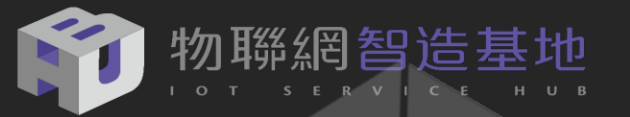

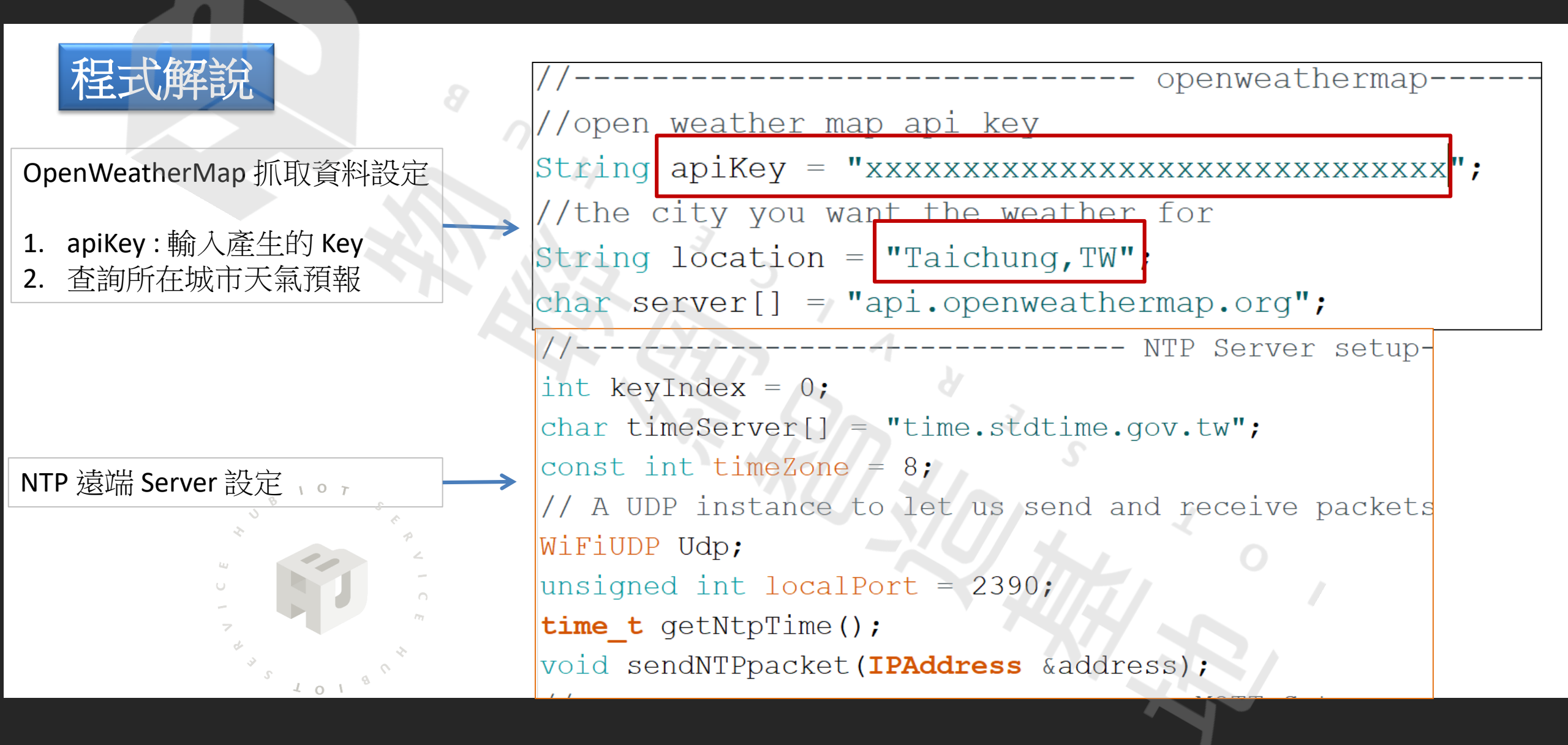

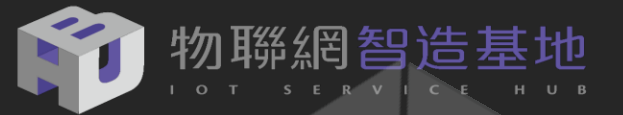

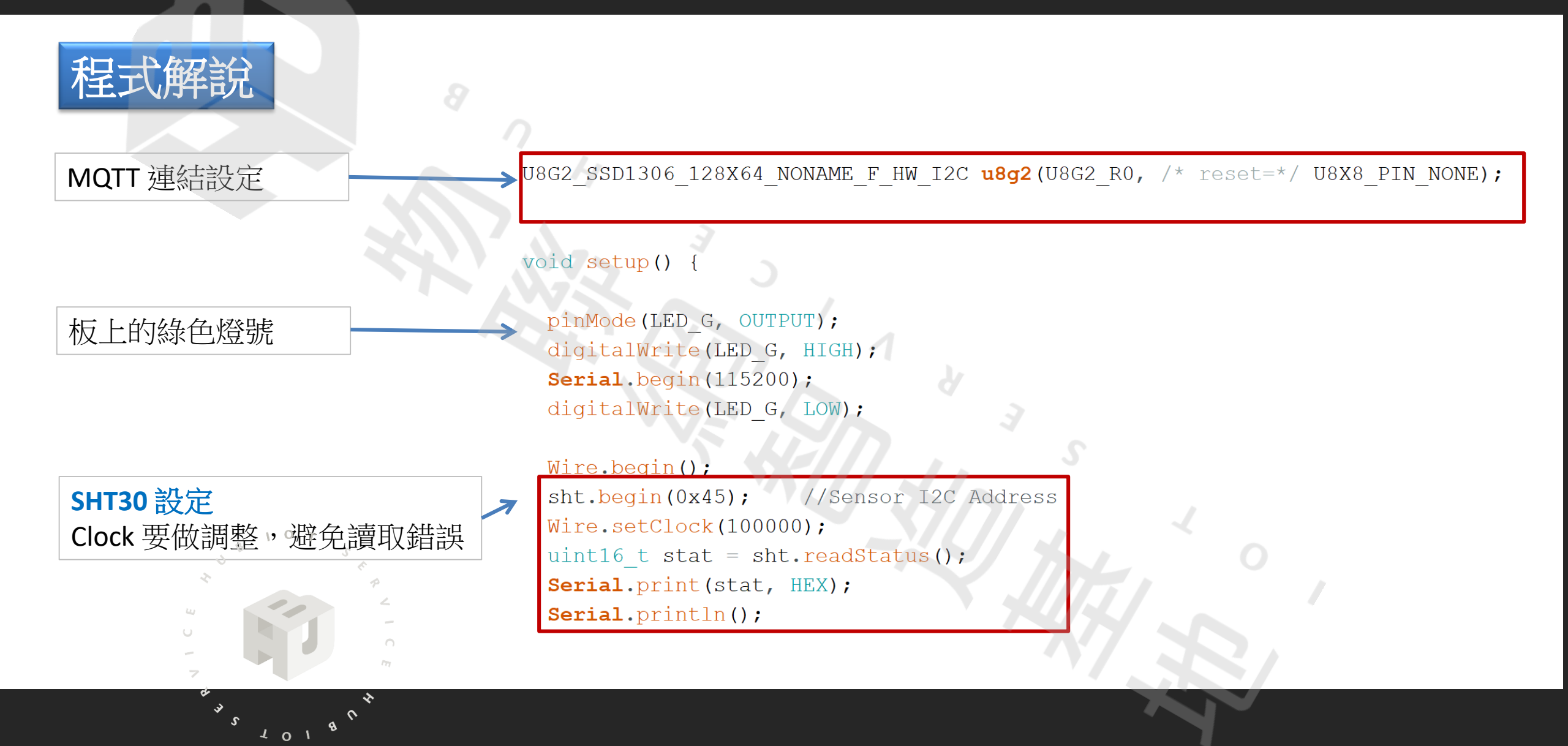

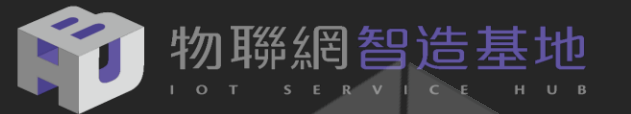

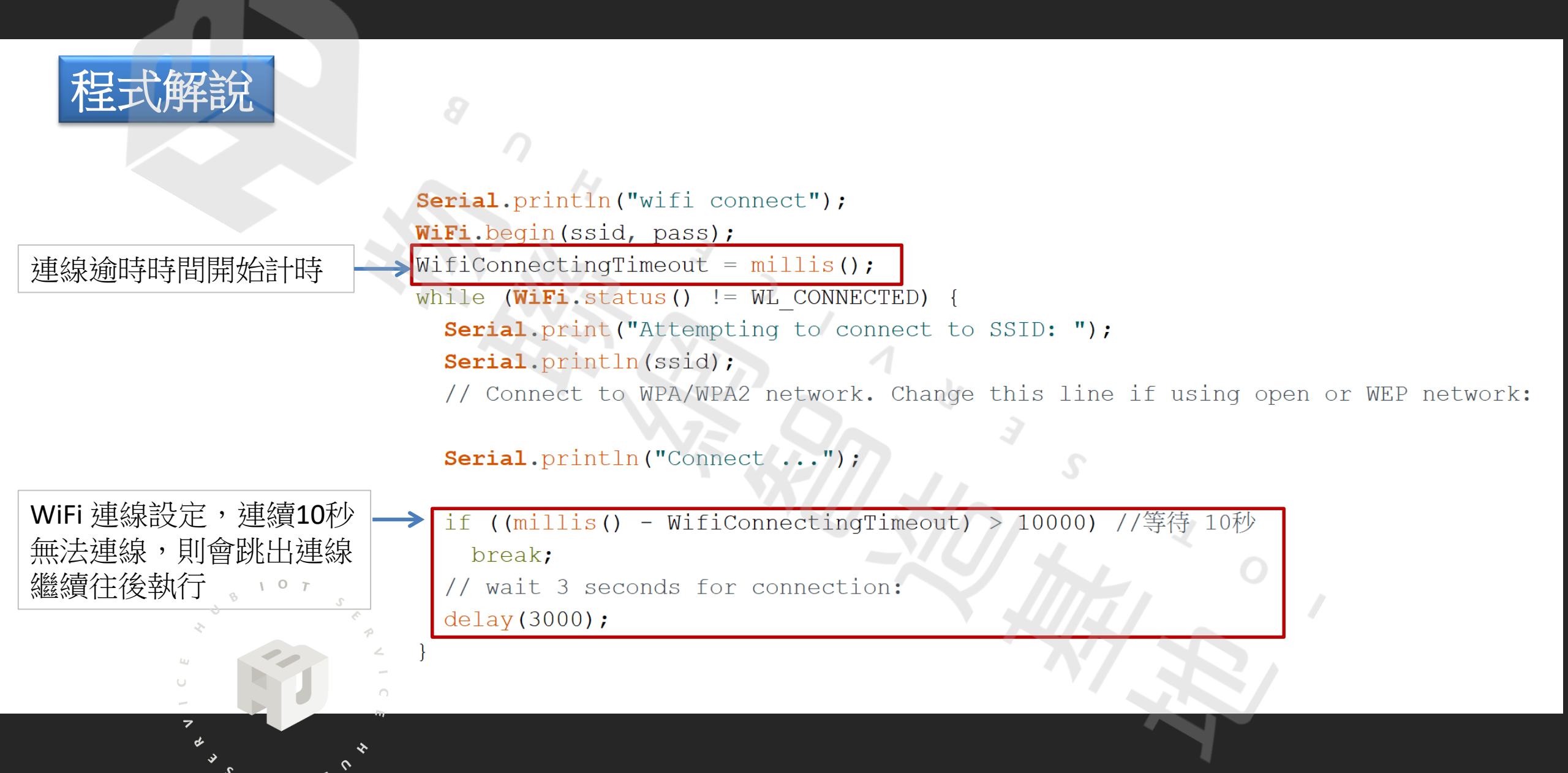

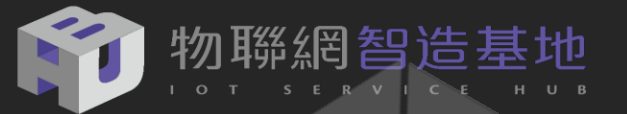

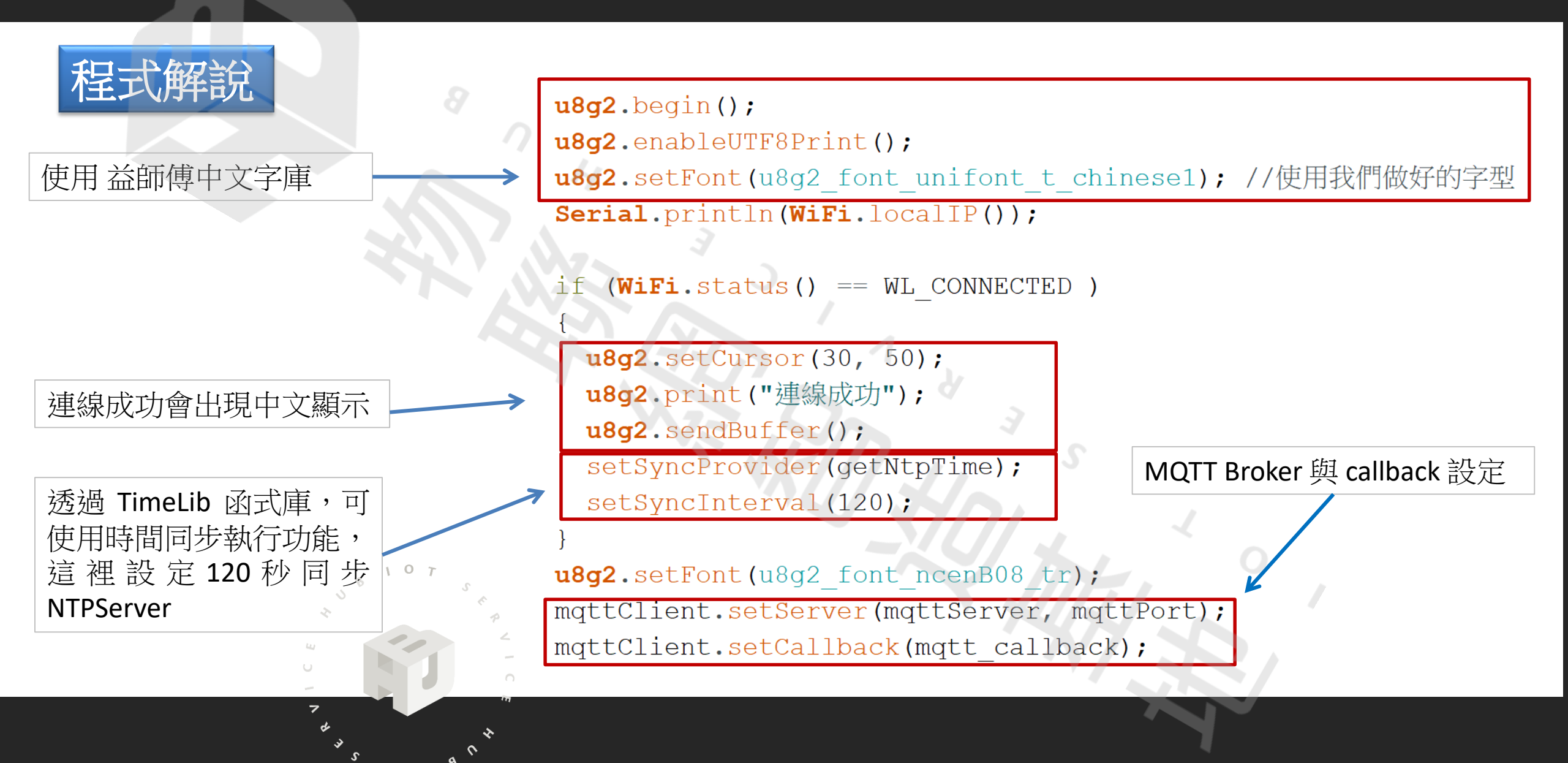

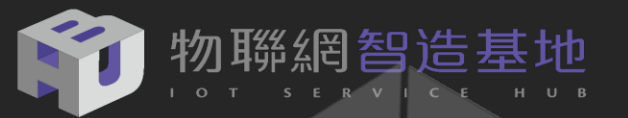

| 积式解說                   |                                           |
|------------------------|-------------------------------------------|
| 執行 NTP 函式抓取日期時間        | getNtpTime();                             |
| 抓取 OpenWeatherMap 天氣預報 | getWeather();                             |
|                        | <pre>while ( nowTemp.toInt() == 0 )</pre> |
|                        |                                           |
|                        | ++getLoop ;                               |
| 古哄会师不到工与次约, 611世与泅为0   | getWeather();                             |
| (代表沒抓取到))便連續抓取5次       | if (getLoop > 5)                          |
|                        |                                           |
|                        | Serial.println("getWeather error!!");     |
|                        | break ;                                   |
|                        | }                                         |
|                        | }                                         |
|                        | <pre>startTime = millis();</pre>          |

}

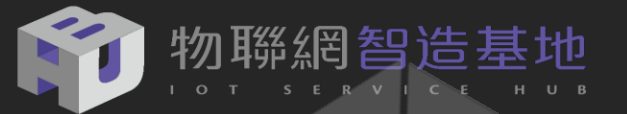

程式解說

#### 每30分鐘重新抓取一次天氣預報

if(minute()%30 == 0 && second() == 0 )
getWeather();

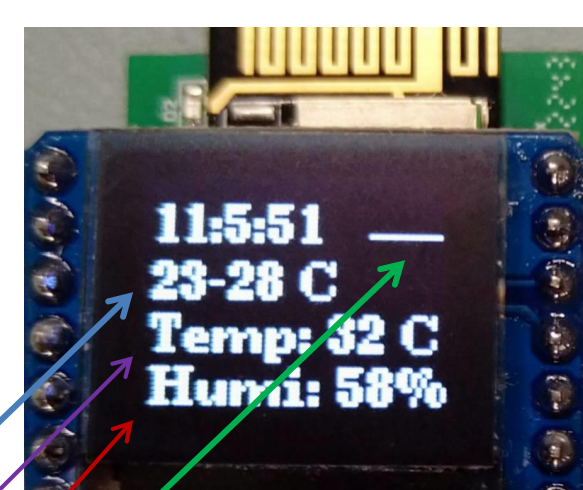

```
// display OLED
u8g2.setFont(u8g2_font_ncenB08_tr);
u8g2.clearBuffer(); // clear the internal memory
u8g2.drawStr(35,30,(String(hour()) + ":" + String(minute()) + ":" + String(second())).c_str());
u8g2.drawStr(35, 64, ((String)"Humi: " + String(round(sht.getHumidity())) + (String)"%").c_str());
u8g2.drawStr(35, 53, ((String)"Temp: " + String(round(sht.getHumidity())) + (String)" C").c_str());
u8g2.drawStr(35, 42, (String(minTemp.toInt()) + "-" + String(maxTemp.toInt()) + (String)" C").c_str());
u8g2.setFont(u8g2_font_unifont_t_chinesel);
u8g2.setCursor(80, 35);
u8g2.setCursor(80, 35);
u8g2.sendBuffer(); // transfer internal memory to the display */
```

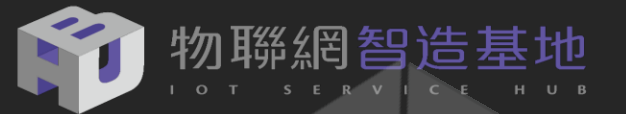

程式解說

Buff += nowTemp ;
json\_doc["NowTemp"] = Buff;

//數值轉為 St

```
Buff = "";
Buff += humidity ;
json doc["Humi"] = Buff;
```

```
Buff = "";
Buff += weatherStr;
json_doc["Weather"] = Buff;
```

```
Buff = "";
Buff += String(round(sht.getTemperature()));
json doc["RealTemp"] = Buff;
```

```
Buff = "";
Buff += String(round(sht.getHumidity()));
json doc["RealHumi"] = Buff;
```

程式畫面接續右圖

#### 將從 OpenWeatherMap 抓取資料與 SHT30 偵測到資料打包成 JSON 並 MQTT Publish

Buff = ""; Buff += String(round(sht.getHumidity())); json doc["RealHumi"] = Buff;

| <pre>serializeJson(json_doc, json_output);</pre> | 將字串陣列轉換成   |
|--------------------------------------------------|------------|
| <pre>Serial.print("JSON Str: ");</pre>           | JSON ° 🤝   |
| <pre>Serial.println(json_output);</pre>          | <i>.</i>   |
| <pre>digitalWrite(LED_G, LOW);</pre>             |            |
| delay(1000);                                     |            |
| if( second()% 10 == 0)                           | *          |
| mqttClient.publish(publishTopic, jso             | n_output); |
| <pre>digitalWrite(LED_G, HIGH);</pre>            | 201        |
| <pre>mqttClient.loop();</pre>                    |            |
| delay(MQTT LOOP INTERVAL);                       |            |
|                                                  |            |

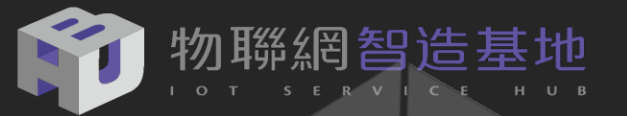

- MQTT Dash僅適用於Android設備,可用於智能手機和平板電腦。
- 包含一個儀表板,可以在其中註冊多個專案,例如針對不同的房間。
- 使用Icon, 文字, 圖片和類似內容, 可以訂閱或發佈不同的主題。
- 支持Raspberry Pi, 並且可以24/7全天候工作。

#### 安裝和配置MQTT Dash App

於Google Play商店搜索 "MQTT Dash

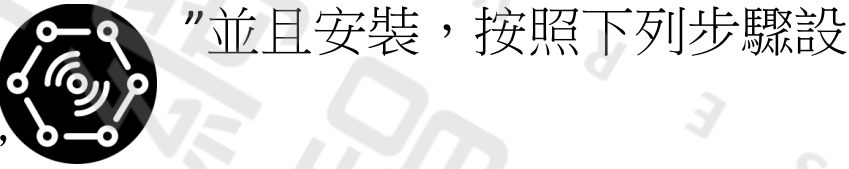

• 安裝後打開 "MQTT Dash應用程序"

- 點擊右上角的"加入"符號
- Name: 輸入名稱,這是可自訂
- Address: 輸入位址 broker.emqx.io
- Port: 端口可以保留1883值

| N | /IQTT Dash                                                                                                    | Ľ          |
|---|----------------------------------------------------------------------------------------------------|------------|
| 定 | <ul> <li>have just one connection configured.</li> <li>If you have more than one connection, you can create home screen shortcut for exconnection.</li> <li>To create shortcut long preson any connection in connections list.</li> <li>Keep screen on when connected to this broker Allow metrics management disabled, you can't add, edit, delete or rearrange metrics. This serves as protection from unintentional metrics chance.</li> </ul> | very<br>ss |
| ~ | lame                                                                                                    |            |
| S | 1                                                                                                    |            |
| A | ddress                                                                                                    |            |
| F | Part                                                                                                    |            |

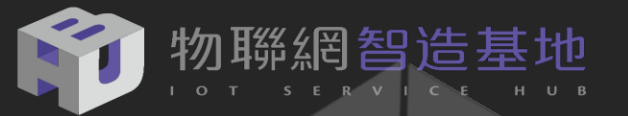

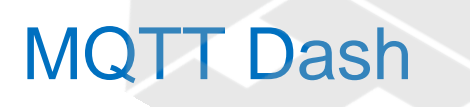

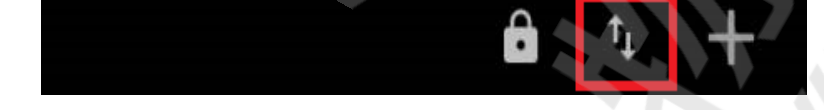

#### MQTT Dash 匯出/匯入功能

| 溫度判斷練                                                                                                    |                                                                                                    | ê                                                                                                    | 000      |
|----------------------------------------------------------------------------------------------------|----------------------------------------------------------------------------------------------------|----------------------------------------------------------------------------------------------------|----------|
| 輸入溫度                                                                                                    |                                                                                                    | 結果                                                                                                    |          |
| Import / ex<br>subscribe f<br>device and<br>the same to<br>Warning: A<br>will be repla<br>clients to p<br>use an unic<br>if needed | port metrics<br>or metrics<br>publish m<br>opic on ot<br>ny existing<br>aced! To p<br>ublish me<br>jue secret | ics: you can<br>s on one<br>hetrics to<br>her device.<br>g metrics<br>prevent othe<br>strics data,<br>topic name | <b>r</b> |
| горіс                                                                                                    |                                                                                                    | ď                                                                                                    |          |
|                                                                                                    |                                                                                                    |                                                                                                    |          |
| metrics/                                                                                                    | 'exchan                                                                                                    | ge                                                                                                    | 3        |
| metrics/                                                                                                    | ′exchan<br>зLISH ME <sup>-</sup>                                                                              | ge<br>TRICS                                                                                                    | 3<br>    |
| metrics/<br>PUE<br>PUE                                                                                                    | (exchan<br>BLISH ME <sup>-</sup><br>BLISH ME <sup>-</sup><br>(RETAINE                                         | ige<br>TRICS<br>TRICS<br>D)                                                                                      |          |
| Metrics/<br>PUE<br>PUE<br>SUBSCF                                                                                                   | (exchan<br>BLISH ME<br>BLISH ME<br>(RETAINE<br>RIBE AND<br>METRIC:                                            | IGE<br>TRICS<br>TRICS<br>D)<br>WAIT FOR<br>S                                                                     |          |
| metrics/<br>PUE<br>PUE<br>SUBSCF                                                                                                   | (exchan<br>BLISH ME<br>BLISH ME<br>(RETAINE<br>RIBE AND<br>METRICS<br>CLOSE                                   | Ige<br>TRICS<br>TRICS<br>D)<br>WAIT FOR<br>S                                                                     |          |
| metrics/<br>PUE<br>PUE<br>SUBSCF                                                                                                   | (exchan<br>BLISH ME<br>BLISH ME<br>(RETAINE<br>(RETAINE<br>RIBE AND<br>METRICS<br>CLOSE                       | Ige<br>TRICS<br>TRICS<br>D)<br>WAIT FOR<br>S                                                                     | 5        |

| 溫度判斷練習 |    |
|--------|----|
| 輸入溫度   | 結果 |

Import / export metrics: you can subscribe for metrics on one device and publish metrics to the same topic on other device. Warning: Any existing metrics will be replaced! To prevent other clients to publish metrics data, use an unique secret topic name if needed

Topic

metrics/exchange
PUBLISH METRICS
PUBLISH METRICS
(RETAINED)
SUBSCRIBE AND WAIT FOR
METRICS

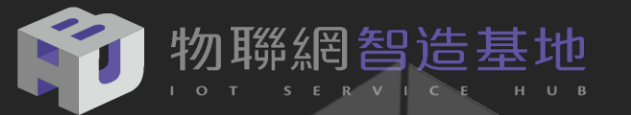

#### Name **MQTT** Dash 最後成果 預測溫度 Topic (sub) 6 HUB5168+ 運用測試 HUB5168Sensor/730 訂閱主題 MQTT Dash 預測溫度 預測濕度 Extract from JSON path (if payload is in JSON format), Name 24.17°c 83% e.g.: \$.level.value. JSON path documentation at the URL below: HUB5168+ 運用測試 https://github.com/jayway /JsonPath/blob/master/README Address 量測溫度 量測濕度 broker.emqx.io <u>.md</u> **MQTT Broker** \$.NowTemp 36°c 48% Port 後置字元 Enable publishing 1883 Prefix Postfix 天氣狀況 Enable connection encryption °c

Main text size

U

3

S

0

8

101

Clouds

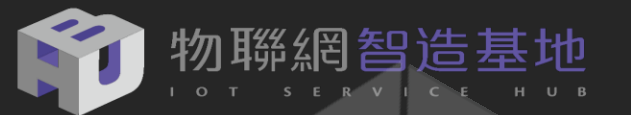

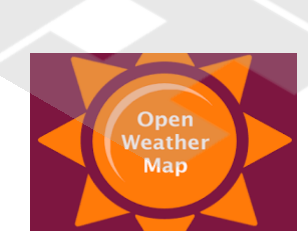

#### 氣象預報器程式架構

1.透過 HUB5168+ 至雲端抓取天氣預報值

2.再運用MQTT通訊方式透過wifi發佈至雲端MQTT Brokrt(EMQX)

3.若手機端有訂閱天氣相關資訊,便能在手機上呈現相關資訊

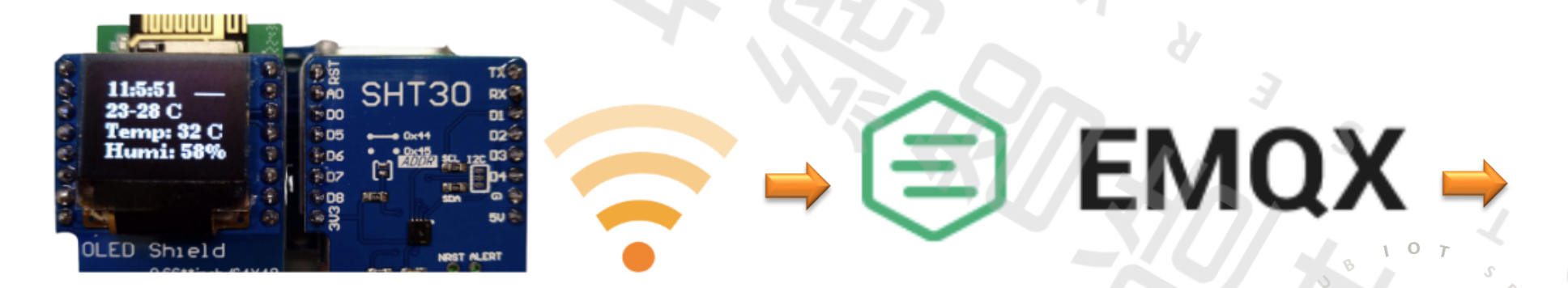

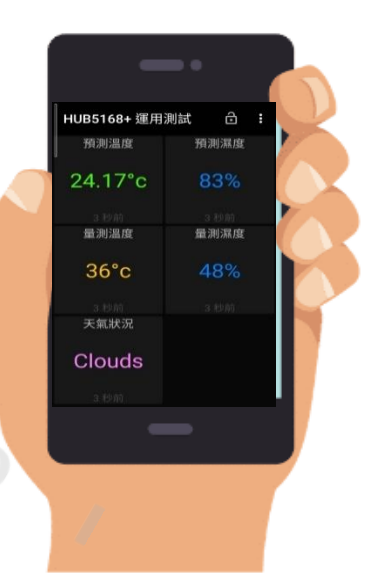

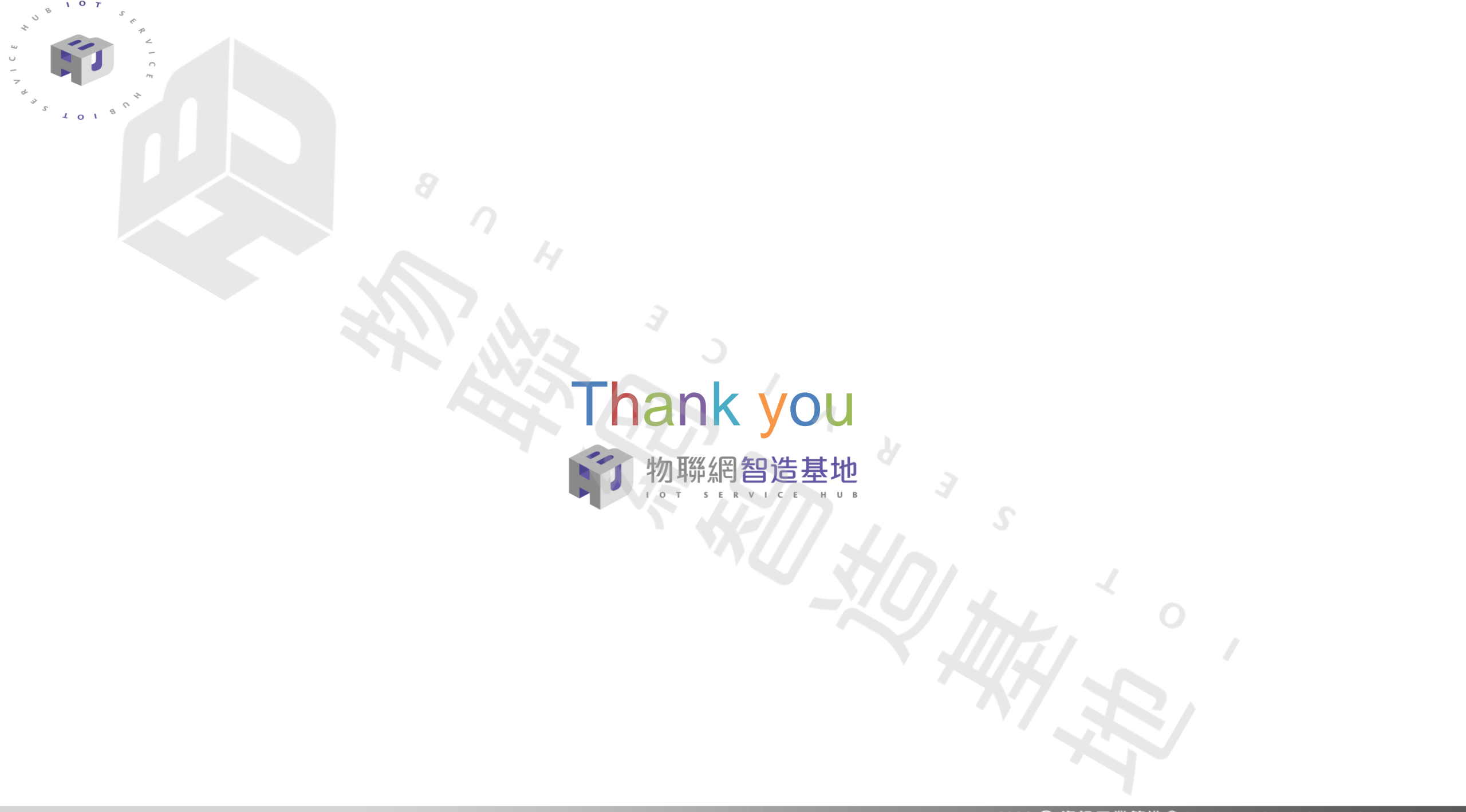